# 우리스포츠 품새 채점 시스템 매뉴얼

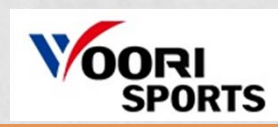

| SPORTS RA                                                                                                    | 나소개 거루기대회운영<br>소개 거루기대회운영<br>대회 운영어역 거루기대회 운영사관<br>공과<br>예정 대회<br>일정                                                                                                    | KOR ENG<br><b>중새대회운영</b><br>분세대회운영<br>문새대회 운영사진<br>문새대회 동영상                                                                                                    | * 프그인 회원가입 아이디세딩<br>강비소개 고객센터<br>경비소개 공지사항<br>대회운정 견직원<br>장비구 입문의<br>고도그것 다운것                                                                                                    |         | 1.                                                                                                    |                                                                                                    |                                                                                                    |                                                                                                    | ~                                                                                                    |
|----------------------------------------------------------------------------------------------------|----------------------------------------------------------------------------------------------------|----------------------------------------------------------------------------------------------------|----------------------------------------------------------------------------------------------------|---------|----------------------------------------------------------------------------------------------------|----------------------------------------------------------------------------------------------------|----------------------------------------------------------------------------------------------------|----------------------------------------------------------------------------------------------------|----------------------------------------------------------------------------------------------------|
| 프로그램 다운로드<br>ⓒ Contact Us<br>Tel. 02-863-8322                                                                                                    | wo                                                                                                    | ori-sports Poomsae                                                                                                    | a > کلامان < عدم<br>e Scoring System                                                                                                    | 2857.92 | Real Long                                                                                                    |                                                                                                    |                                                                                                    |                                                                                                    |                                                                                                    |
| Fax. 02-6937-1989<br>email. sales1@woorisports.co.ki                                                                                                    | . 💻                                                                                                    |                                                                                                    |                                                                                                    |         |                                                                                                    |                                                                                                    |                                                                                                    | 10                                                                                                    |                                                                                                    |
| 이름<br>The sent TKD OP                                                                                                    | 수정한 날짜<br>2020-05-07 우호 3:37                                                                                                    | 배뉴얼 파일 다운로드<br>유형<br>유용 프루그램                                                                                                    | یک<br>27 <br>36 315 KR                                                                                                    | 3       | oomse                                                                                                    |                                                                                                    | s                                                                                                    | rver IP : 192.168.0.13                                                                                                    | <u>ک</u><br>                                                                                                    |
| 이를<br>••• enc_TKD_OP<br>ⓒ ExcelDataReader.DataSet.dll                                                                                                    | 수정한 날파<br>2020-05-07 오후 3:37<br>2019-07-23 오전 10:48                                                                                                    | 배뉴얼 파일 다운로드<br>유형<br>응용 프로그램<br>응용 프로그램 확장                                                                                                    | یے<br>عربی<br>36,315KB<br>10KB                                                                                                    | 3       | Comsae<br>ecognized Poomsae                                                                                                    | 규칙상정                                                                                                    | 5*                                                                                                    | rver IP : 192.168.0.13                                                                                                    |                                                                                                    |
| 이름<br>enc_TKD_OP<br>ExcelDataReader.DataSet.dll<br>같 ExcelDataReader.DataSet                                                                                                    | 수정한 날짜<br>2020-05-07 오후 3:37<br>2019-07-23 오전 10:48<br>2019-07-23 오전 10:48                                                                                                    | 에뉴엘 파일 다운로드<br>유형<br>응용 프로그램<br>응용 프로그램 확장<br>XML 문서                                                                                                    | لله<br>عام 36,315KB<br>10KB<br>4KB                                                                                                    | 3       | comsue<br>eccoptized Poomse<br>PLAYER                                                                                                    | 규칙생형<br>2년이                                                                                                    | C English                                                                                                    | rver IP : 192.168.0.13                                                                                                    | <b>)</b><br>. x                                                                                                    |
| 이를<br>••• enc_TKD_OP<br>ⓒ ExcelDataReader.DataSet.dll<br>한 ExcelDataReader.DataSet<br>ⓒ ExcelDataReader.dll<br>···································                                                                                                    | 수정한 날짜<br>2020-05-07 오후 3:37<br>2019-07-23 오전 10:48<br>2019-07-23 오전 10:48<br>2019-07-23 오전 10:48                                                                                                    | 유형<br>응용 프로그램<br>응용 프로그램 확장<br>XML 문서<br>응용 프로그램 확장<br>YML 문서                                                                                                    | لع<br>36,315KB<br>10KB<br>4KB<br>157KB<br>79KP                                                                                                    | 3       | comsae<br>eccognized Poomsae<br>PLAYER                                                                                                    | 규칙생성<br>20여<br>8년 전시선역                                                                                                    | ⊂ English ● Korean<br>○ Nation Flag(NOC) ● Team Name                                                                                                    | rver IP : 192.168.0.13                                                                                                    | )<br>. x                                                                                                    |
| 0 <br>enc_TKD_OP<br>C EccelDataReader.DataSet.dll<br>EccelDataReader.dll<br>EccelDataReader.dll<br>EccelDataReader<br>O Cracle ManaaedDataAccess.dll                                                                                                    | 수정한 날짜<br>2020-05-07 오후 3:37<br>2019-07-23 오전 10:48<br>2019-07-23 오전 10:48<br>2019-07-23 오전 10:48<br>2019-07-23 오전 10:48                                                                                                    | 유형<br>유형<br>응용 프로그램<br>응용 프로그램 확장<br>XML 문서<br>응용 프로그램 확장<br>XML 문서<br>응용 프로그램 확장                                                                                    | لع<br>36,315KB<br>10K8<br>4KB<br>157K8<br>157K8<br>4 819K8                                                                                                    | 3       | oomsae<br>eccognized Poomsae<br>PLAYER<br>2 R 2<br>2 R 2                                                                                                    | 규칙성정<br>200<br>8년 전기시간 1 · · ·                                                                                                    | C English                                                                                                    | rver IP : 192.168.0.13                                                                                                    | - X<br>- X                                                                                                    |
| 0 <br>enc_TKD_OP<br>EccelDataReader.DataSet.dll<br>EccelDataReader.dll<br>EccelDataReader.dll<br>Corcle.ManagedDataAccess.dll<br>Goracle.ManagedDataAccess.dll<br>Gorante.dll                                                                                                    | 수정한 날짜<br>2020-05-07 오후 3:37<br>2019-07-23 오전 10:48<br>2019-07-23 오전 10:48<br>2019-07-23 오전 10:48<br>2019-07-23 오전 10:48<br>2019-07-23 오전 10:48<br>2019-07-23 오전 10:48                                                                   | 유형<br>응용 프로그램<br>응용 프로그램 확장<br>XML 문서<br>응용 프로그램 확장<br>XML 문서<br>응용 프로그램 확장<br>응용 프로그램 확장<br>응용 프로그램 확장                                                              | ے<br>36,315KB<br>10K8<br>4KB<br>157K8<br>75K8<br>4,819K8<br>6444K8 <b>*</b>                                                                                                    | 3       | oomsate<br>ecceptized Poomsae<br>PLAYER<br>38.8<br>19.35<br>29.9                                                                                                    | 규칙성형<br>20여<br>8년 전시선택<br>317 시간 1 · · ·                                                                                                    | 은 English                                                                                                    | rver IP: 192.168.0.13                                                                                                    | - X<br>- X<br>3849<br>290<br>20                                                                                                    |
| Image: Control Control                                                                                                    | 수정한 날짜<br>2020-05-07 오후 3:37<br>2019-07-23 오전 10:48<br>2019-07-23 오전 10:48<br>2019-07-23 오전 10:48<br>2019-07-23 오전 10:48<br>2019-07-23 오전 10:48<br>2020-05-07 오후 3:37<br>2019-07-23 오전 10:49                                             | 유형<br>응용 프로그램<br>응용 프로그램<br>응용 프로그램 확장<br>XML 문서<br>응용 프로그램 확장<br>XML 문서<br>응용 프로그램 확장<br>XML 문서<br>Se 프로그램 확장<br>XML C officuentic                                  | عال 1000 على 1000 على 100                                                                                                    | 3       | 00000542<br>excognized Poomsae<br>PLAYER<br>28-8<br>28-8<br>28-9<br>39-9<br>20-9<br>20-9<br>20-9<br>20-9<br>20-9<br>20-9<br>20-9<br>2                                                                                                    | 규칙성형<br>20억<br>21월 프시선택<br>경기시간 1 · · · · · · · · · · · · · · · · · ·                                                                          | ○ English         ● Korean           ○ Nation Flag(NOC)         ● Team Name           30 • 전수 표시 시간         3           청> 문·정·>용         ○ 정·>정·>용·>용                                                                                                    | ver IP: 192.168.0.13                                                                                                    | - X<br>- X<br>- X<br>X<br>                                                                                                    |
| Image: State State Stat                                                                                                    | 수정한 날짜<br>2020-05-07 오후 3:37<br>2019-07-23 오전 10:48<br>2019-07-23 오전 10:48<br>2019-07-23 오전 10:48<br>2019-07-23 오전 10:48<br>2019-07-23 오전 10:48<br>2020-05-07 오후 3:37<br>2019-07-23 오전 10:49<br>2020-05-07 오후 3:23                       | 유형<br>응용 프로그램<br>응용 프로그램 환장<br>XML 문서<br>응용 프로그램 확장<br>XML 문서<br>응용 프로그램 확장<br>XML 문서<br>응용 프로그램 확장<br>XML C Infinutatio<br>PDB 프 말 Error                            | عال 1000 على 1000 على 1000 عل                                                                                                    | 3       | oomsae<br>ecogized Poomae<br>PLAYEP<br>286<br>286<br>286<br>286<br>286<br>286<br>286<br>286<br>286<br>286                                                                                                    | 규칙성정<br>인어<br>표시선액<br>경기시간 1 · 2<br>도너인트 순서<br>· 중시진명 · 0 전<br>지등정수표를                                                                          | Se<br>O English                                                                                                    | vver IP: 192768.0.13                                                                                                    | - X<br>- X<br>- X<br>- X<br>- X<br>- X<br>- X<br>- X<br>- X<br>- X                                                                                                    |
| 이름<br>enc_TKD_OP<br>ExcelDataReader.DataSet.dll<br>ExcelDataReader.DataSet<br>ExcelDataReader.dll<br>ExcelDataReader<br>Oracle.ManagedDataAccess.dll<br>runtime.dll<br>TKD_OP.exe<br>TKD_OP.pdb<br>텍 upload entries                                                                                                    | 수정한 날짜<br>2020-05-07 오후 3:37<br>2019-07-23 오전 10:48<br>2019-07-23 오전 10:48<br>2019-07-23 오전 10:48<br>2019-07-23 오전 10:48<br>2019-07-23 오전 10:48<br>2020-05-07 오후 3:37<br>2019-07-23 오전 10:49<br>2020-05-07 오후 3:23<br>2020-01-29 오후 3:10 | 유형<br>응용 프로그램<br>응용 프로그램 등용 프로그램 확장<br>XML 문서<br>응용 프로그램 확장<br>XML 문서<br>응용 프로그램 확장<br>XML 문서<br>SR 프로그램 확장<br>XML C of Insuratio<br>PDB 프 알 Error<br>Micros ft E    | عال<br>عار<br>36,315KB<br>10KB<br>4KB<br>157KB<br>78KB<br>4,819KB<br>644KB<br>1KB<br>1KB                                                                                                    | 3       | Somsae         PLAYER           12         28           28         38           28         38           28         38           28         38           28         38           28         38           28         38           28         38           28         38           28         38           28         38           28         38           28         38           28         38           28         38           28         38           28         38           28         38           28         38           28         38           28         38           28         38           28         38           28         38           28         38           28         38           28         38           28         38           28         38           28         38           28         38           28         38           28                                                                                                    | 규칙설정<br>인어<br>표시선액<br>경기시간 1 · 2<br>도너만트 순서<br>· 동시전형 · 0 전<br>자동정수표를<br>신라인정 · 2                                                              | C English                                                                                                    | vver (P : 192.768.0.13                                                                                                    | 2<br>2<br>2<br>2<br>2<br>2<br>2<br>2<br>3<br>2<br>3<br>2<br>3<br>4<br>3<br>4<br>4<br>4<br>4<br>4<br>4<br>4<br>4<br>4<br>4<br>4<br>4<br>4                                                                                                    |
| Image: Second Second                                                                                                    | 수정한 날짜<br>2020-05-07 오후 3:37<br>2019-07-23 오전 10:48<br>2019-07-23 오전 10:48<br>2019-07-23 오전 10:48<br>2019-07-23 오전 10:48<br>2019-07-23 오전 10:48<br>2020-05-07 오후 3:23<br>2020-05-07 오후 3:23<br>2020-01-29 오후 3:10                        | 유형<br>응용 프로그램<br>응용 프로그램 한<br>응용 프로그램 확장<br>XML 문서<br>응용 프로그램 확장<br>XML 문서<br>응용 프로그램 확장<br>XML 문서<br>이미 autorio<br>PDB 파일<br>Error<br>Micros ft E                   | عال 1000 المحالي 1000 المحالي 1000 المحال                                                                                                    |         | Somsae         PLAYER           rcognized Poomae         94           228         94           228         94           228         94           228         94           228         94           228         94           228         94           228         94           228         94           228         94           228         94           950         95           240         95           250         95                                                                                                    | 규칙실정<br>인어<br>고시선택<br>경기시간 1 2 2<br>도너만트 순서<br>· 동시전병 · · · · · · · · · · · · · · · · · · ·                                                    | Se<br>O English                                                                                                    | ver (P: 192,168.0.13                                                                                                    | 3         X           2         X           2         X           2         X           2         X           3         X           3         X           4         X           4         X                                                                                                    |
| Image: Contract of the second second seco                                                                                                    | 수정한 날짜<br>2020-05-07 오후 3:37<br>2019-07-23 오전 10:48<br>2019-07-23 오전 10:48<br>2019-07-23 오전 10:48<br>2019-07-23 오전 10:48<br>2019-07-23 오전 10:48<br>2020-05-07 오후 3:37<br>2019-07-23 오전 10:49<br>2020-05-07 오후 3:23<br>2020-01-29 오후 3:10 | 유형<br>응용 프로그램<br>응용 프로그램<br>응용 프로그램 확장<br>XML 문서<br>응용 프로그램 확장<br>XML 문서<br>응용 프로그램 확장<br>XML 문서<br>이미 프로그램 확장<br>XML C (n In Juratio<br>PDB 피일 Error<br>Micros ft E | عال<br>عالی<br>عاری<br>عاری<br>ع<br>عاری<br>عاری<br>عاری<br>عاری<br>عاری<br>عاری<br>عاری<br>عاری<br>عاری<br>عاری<br>عاری<br>عاری<br>عاری<br>عاری<br>عاری<br>عاری<br>عاری<br>عاری<br>عاری<br>عاری<br>ع<br>ع<br>ع<br>ع<br>ع<br>ع<br>ع<br>ع<br>ع<br>ع<br>ع<br>ع<br>ع |         | Somsae<br>ecognized Poomae<br>PLAYER<br>PLAYER<br>PLAY | 대 규칙실정<br>인어<br>2 인어<br>3 지시간액<br>3 기시간 1 2 2<br>도너안트 순서<br>6 등시간행 0 주<br>지등감수표를<br>신단인권 1 2<br>지, 지지 점수 삭제<br>고, 지지 점수 삭제<br>고, 다인트 건권한 청을 순서 | Se<br>O English ® Korean<br>O Nation Flag(NOC) ® Team Nami<br>30 • 전수 표시 시간 3<br>행가 문가 장가 문 이 정가 평가 문<br>● True O False<br>5 • 코트번호 1<br>● by Judge O by Item<br>@ Chung > Hong O Hong > Chung                                                                                                    | ver (P: 192,168.0.13                                                                                                    | 18 28     18 28     28 28     28 2     28 2     28 2     28 2     28 2     28 2     28 2     28 2     28 2     28 2     28 2     28 2     28 2     28 2     28 2     28 2     28 2     28 2     28 2     28 2     28 2     28 2     28 2     28 2     28 2     38 2     38 2     38 2     38 2     38 2     38 2     38 2     38 2     38 2     38 2     38 2     38 2     38 2     38 2     38 2     38 2     38 2     38 2     38 2     38 2     38 2     38 2     38 2     38 2     38 2     38 2     38 2     38 2     38 2     38 2     38 2     38 2     38 2     38 2     38 2     38 2     38 2     38 2     38 2     38 2     38 2     38 2     38 2     38 2     38 2     38 2     38 2     38 2     38 2     38 2     38 2     38 2     38 2     38 2     38 2     38 2     38 2     38 2     38 2     38 2     38 2     38 2     38 2     38 2     38 2     38 2     38 2     38 2     38 2     38 2     38 2     38 2     38 2     38 2     38 2     38 2     38 2     38 2     38 2     38 2     38 2     38 2     38 2     38 2     38 2     38 2     38 2     38 2     38 2     38 2     38 2     38 2     38 2     38 2     38 2     38 2     38 2     38 2     38 2     38 2     38 2     38 2     38 2     38 2     38 2     38 2     38 2     38 2     38 2     38 2     38 2     38 2     38 2     38 2     38 2     38 2     38 2     38 2     38 2     38 2     38 2     38 2     38 2     38 2     38 2     38 2     38 2     38 2     38 2     38 2     38 2     38 2     38 2     38 2     38 2     38 2     38 2     38 2     38 2     38 2     38 2     38 2     38 2     38 2     38 2     38 2     38 2     38 2     38 2     38 2     38 2     38 2     38 2     38 2     38 2     38 2     38 2     38 2     38 2     38 2     38 2     38 2     38 2     38 2     38 2     38 2     38 2     38 2     38 2     38 2     38 2     38 2     38 2     38 2     38 2     38 2     38 2     38 2     38 2     38 2     38 2     38 2     38 2     38 2     38 2     38 2     38 2     38 2     38 2     38 2     38 2     38 2     38 2     38 2     38 2     38 2     38 2     38 2     3                                                                                                    |
| ○       enc_TKD_OP         ○       ExcelDataReader.DataSet.dll         ○       ExcelDataReader.dll         ○       ExcelDataReader.dll         ○       ExcelDataReader         ○       Oracle.ManagedDataAccess.dll         ○       TKD_OP.exe         □       TKD_OP.pdb         🖼 upload entries                                                                                                    | 수정한 날짜<br>2020-05-07 오후 3:37<br>2019-07-23 오전 10:48<br>2019-07-23 오전 10:48<br>2019-07-23 오전 10:48<br>2019-07-23 오전 10:48<br>2020-05-07 오후 3:37<br>2019-07-23 오전 10:49<br>2020-05-07 오후 3:23<br>2020-01-29 오후 3:10                        | 유형<br>응용 프로그램<br>응용 프로그램 환장<br>XML 문서<br>응용 프로그램 확장<br>XML 문서<br>응용 프로그램 확장<br>XML 문서<br>응용 프로그램 확장<br>XML 문서<br>NUL C Infiburation<br>PDB 패발<br>Micros ft E         | عال 1000 مرابع مرابع م                                                                                                    | 3       | Comsae<br>recognized Poomae<br>PLAYER<br>PLAYER<br>PLA | 규칙성정<br>2 연여<br>23 표시선택<br>경기 시간 1 2 2<br>표시선택 6 사<br>6 동시전별 0 5<br>자동평수표물<br>신만인원 2<br>지시기지 평수 사패<br>표시인드 건란만 형용 6 사<br>도너인드 건란만 정용 6 사       | Se<br>O English ® Korean<br>O Nation Flag(NOC) ® Team Nami<br>30 * 정수 표시 시간 3<br>영수표 - 정수 표시 시간 3<br>영가 등 - 정우 프 이 정가 중 - 등 - 등<br>® True O False 1<br>® by Judge O by Item<br>● Chung > Hong O Hong > Chung<br>IF O Yes ® No                                                                                                    | Preef (P: 1921680.13                                                                                                    | 10 20<br>30 20<br>30<br>30 20<br>30 20<br>30 20<br>30 20<br>30 20<br>30 20<br>30 20<br>30 20<br>30 20 |
| Image: Control of the system         Image: Control of the system         Image: Control of the system <td< td=""><td>수정한 날짜<br/>2020-05-07 오후 3:37<br/>2019-07-23 오전 10:48<br/>2019-07-23 오전 10:48<br/>2019-07-23 오전 10:48<br/>2019-07-23 오전 10:48<br/>2019-07-23 오전 10:48<br/>2020-05-07 오후 3:23<br/>2020-05-07 오후 3:23<br/>2020-01-29 오후 3:10</td><td>유형<br/>응용 프로그램<br/>응용 프로그램<br/>응용 프로그램 확장<br/>XML 문서<br/>응용 프로그램 확장<br/>XML 문서<br/>응용 프로그램 확장<br/>XML 문서<br/>이finanatio<br/>PDB 파일<br/>Micros ft :</td><td>보<br/>= 27 <br/>36,315KB<br/>10KB<br/>4KB<br/>157KB<br/>78KB<br/>4,819KB<br/>644KB<br/>K<br/>Cannot find dongle<br/>시도(R) 위소</td><td>3</td><td>Comsae<br/>ecognized Poomse<br/>PLAYER<br/>PLAYER<br/>PLAY</td><td>· 규칙성정<br/>전여<br/>전여<br/>경기시간 1 · 2<br/>전성만트 순서<br/>· 동시안트 순서<br/>· 동시안트 · · · · · · · · · · · · · · · · · · ·</td><td>Se<br/>C English</td><td>rver (P: 192168.0.13</td><td>18 20<br/>18 20<br/>19 20<br/>19 20<br/>10 20<br/>10</td></td<> | 수정한 날짜<br>2020-05-07 오후 3:37<br>2019-07-23 오전 10:48<br>2019-07-23 오전 10:48<br>2019-07-23 오전 10:48<br>2019-07-23 오전 10:48<br>2019-07-23 오전 10:48<br>2020-05-07 오후 3:23<br>2020-05-07 오후 3:23<br>2020-01-29 오후 3:10                        | 유형<br>응용 프로그램<br>응용 프로그램<br>응용 프로그램 확장<br>XML 문서<br>응용 프로그램 확장<br>XML 문서<br>응용 프로그램 확장<br>XML 문서<br>이finanatio<br>PDB 파일<br>Micros ft :                              | 보<br>= 27 <br>36,315KB<br>10KB<br>4KB<br>157KB<br>78KB<br>4,819KB<br>644KB<br>K<br>Cannot find dongle<br>시도(R) 위소                                                                                                    | 3       | Comsae<br>ecognized Poomse<br>PLAYER<br>PLAYER<br>PLAY | · 규칙성정<br>전여<br>전여<br>경기시간 1 · 2<br>전성만트 순서<br>· 동시안트 순서<br>· 동시안트 · · · · · · · · · · · · · · · · · · ·                                       | Se<br>C English                                                                                                    | rver (P: 192168.0.13                                                                                                    | 18 20<br>18 20<br>19 20<br>19 20<br>10 20<br>10 |
| OI<br>■ enc_TKD_OP<br>© ExcelDataReader.DataSet.dll<br>■ ExcelDataReader.DataSet<br>© ExcelDataReader.dll<br>■ ExcelDataReader<br>© Oracle.ManagedDataAccess.dll<br>© runtime.dll<br>□ TKD_OP.exe<br>□ TKD_OP.pdb<br>■ upload entries                                                                                                    | 수정한 날짜<br>2020-05-07 오후 3:37<br>2019-07-23 오전 10:48<br>2019-07-23 오전 10:48<br>2019-07-23 오전 10:48<br>2019-07-23 오전 10:48<br>2020-05-07 오후 3:37<br>2019-07-23 오전 10:49<br>2020-05-07 오후 3:23<br>2020-01-29 오후 3:10                        | 유형<br>응용 프로그램<br>응용 프로그램 확장<br>XML 문서<br>응용 프로그램 확장<br>XML 문서<br>응용 프로그램 확장<br>용용 프로그램 확장<br>XML C [nf]puration<br>PDB 파일<br>Kiror ft :                              | 프기<br>36,315KB<br>10KB<br>4KB<br>157KB<br>78KB<br>4,819KB<br>644KB<br>1KR<br>Cannot find dongle                                                                                                    | 3       | 00075540*           eccognized Poomsac           PLAYEP           10         25           28         25           28         25           28         25           29         25           20         25           29         25           20         25           20         25           20         25           20         25           20         25           20         25           20         25           20         25           20         25           20         25           20         25           20         25           20         25           20         25           20         25           20         25           20         25           20         25           20         25           20         25                                                                                                    | 규칙성정<br>전에<br>전에<br>전에<br>전에<br>전에<br>전에<br>전에<br>전에<br>전에<br>전에                                                                               | ○ English         ® Korean           ○ Nation Flag100C         ® Team Name           30 -         점수표시시간         3           평수표시시간         3           행수표시시간         3           행수표시시간         3           행수표시시간         3           이 True         ○ False           9         True         ○ False           1         ● by Judge         ○ by Item           ● Chung > Hong ○ Hong ○ Chung         Item > Chung > Hong ○ Hong > Chung           IFT         ○ Yes         ● No           IFT         ○ Yes         ● No                                                                                                    | Pres IP: 1921680.13                                                                                                    | 18         28           28         28           28         28           28         28           28         28           28         28           28         28           28         28           28         28           28         28           28         28           28         28           28         28           28         28           28         28           28         28           28         28           28         28           28         28           28         28           28         28           28         28           28         28           28         28           28         28           29         28           29         28           29         28           29         28           29         28           29         28           29         28           29         28                                                                                                    |
| OI<br>enc_TKD_OP<br>ExcelDataReader.DataSet.dll<br>ExcelDataReader.dll<br>ExcelDataReader.dll<br>Coracle.ManagedDataAccess.dll<br>Oracle.ManagedDataAccess.dll<br>TKD_OP.exe<br>TKD_OP.pdb<br>Upload entries                                                                                                    | 수정한 날짜<br>2020-05-07 오후 3:37<br>2019-07-23 오전 10:48<br>2019-07-23 오전 10:48<br>2019-07-23 오전 10:48<br>2019-07-23 오전 10:48<br>2019-07-23 오전 10:48<br>2020-05-07 오후 3:37<br>2019-07-23 오전 10:49<br>2020-05-07 오후 3:23<br>2020-01-29 오후 3:10 | 유형<br>응용 프로그램 부장<br>XML 문서<br>응용 프로그램 확장<br>XML 문서<br>응용 프로그램 확장<br>S용 프로그램 확장<br>RML C ntipucatio<br>PDB 파일<br>Micros ft :                                          | 크기<br>36,315KB<br>10K8<br>4KB<br>157K8<br>75K8<br>4,819K8<br>644K8<br>1KR<br>×<br>Cannot find dongle                                                                                                    | 3       | Comsae         PLAYER           28         25           28         26           28         26           28         26           28         26           28         26           28         26           28         26           28         26           28         26           28         26           28         26           28         26           28         26           28         26           292         20           200         20           200         20           200         20           200         20           200         20           200         20           200         20           200         20           200         20           200         20           200         20                                                                                                    | 규칙설정<br>20여<br>21 지시간 1 · · · · · · · · · · · · · · · · · ·                                                                                    | Se<br>○ English ● Korean<br>○ Nation FlagNOC ● Team Nam<br>30 - 점수 표시 시간 3<br>환··콩-·황··홍 ○ 장··황··콩-·흥<br>● True ○ False<br>5 - 코트번호 1<br>● by Judge ○ by Item<br>● Chung > Hong ○ Hong > Chung<br>I ← Chung > Hong ○ Hong > Chung<br>I ← Chung > Hong ○ Hong ○ Hong | Image: Provide and the second second secon | 18         28           28         28           28         28           28         28           28         28           28         28           28         28           28         28           28         28           28         28           28         28           28         28           28         28           28         28           28         28           28         28           28         28           28         28           28         28           28         28           28         28           28         28           28         28           28         28           29         28           29         28           29         28           29         28           29         28           29         28           29         28           29         28           29         28           29         28           29                                                                                                    |

- USB에 있는 프로그램 혹은 우리스포츠 홈페이지에 있는 파일을 내려 받으면, 실행 파일을 달리 설치 할 필요 없이 바로 실행이 됩니다.
   실행 전에 사용 할 노트북에 Rockey(dongle)을 꽂아야 합니다.
   \*우리스포츠에서 판매하고 있는 Rockey(dongle)을 사용하지 않으면, Error창이 생깁니다.
   ③ 실행이 제대로 된 화면입니다.

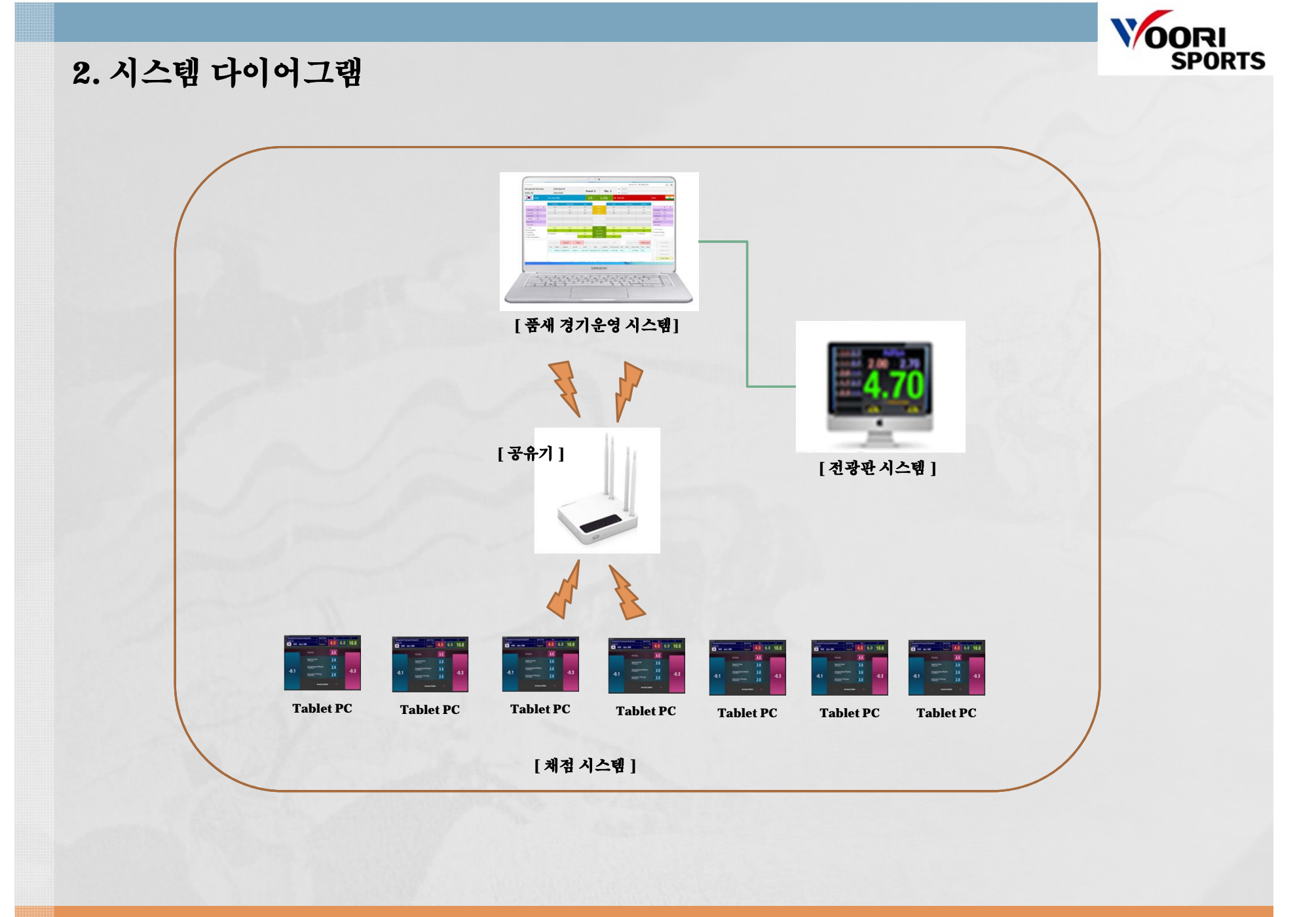

# 3. TKD\_OP 실행

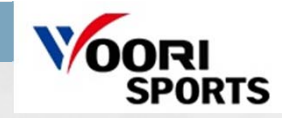

| 이름                           | 수정한 날짜              | 유형                | 크기       |
|------------------------------|---------------------|-------------------|----------|
|                              | 2020-05-07 오후 3:37  | 응용 프로그램           | 36,315KB |
| ExcelDataReader.DataSet.dll  | 2019-07-23 오전 10:48 | 응용 프로그램 확장        | 10KB     |
| ExcelDataReader.DataSet      | 2019-07-23 오전 10:48 | XML 문서            | 4KB      |
| ExcelDataReader.dll          | 2019-07-23 오전 10:48 | 응용 프로그램 확장        | 157KB    |
| 🔮 ExcelDataReader            | 2019-07-23 오전 10:48 | XML 문서            | 78KB     |
| Oracle.ManagedDataAccess.dll | 2019-07-23 오전 10:48 | 응용 프로그램 확장        | 4,819KB  |
| 🗟 runtime.dll                | 2020-05-07 오후 3:37  | 응용 프로그램 확장        | 644KB    |
| TKD_OP.exe                   | 2019-07-23 오전 10:49 | XML Configuratio  | 1KB      |
| TKD_OP.pdb                   | 2020-05-07 오후 3:23  | PDB 파일            | 472KB    |
| upload entries               | 2020-01-29 오후 3:10  | Microsoft Excel 9 | 37KB     |

#### 4. 운영시스템

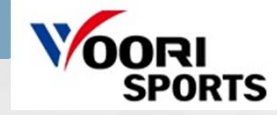

|   | Poomsae                                       | 2               |                |     |                |                    |        |       |     |              |      |            |       |    |      | Server | IP : 192.1     | 58.0.29            |         |                    | _           | X  |
|---|-----------------------------------------------|-----------------|----------------|-----|----------------|--------------------|--------|-------|-----|--------------|------|------------|-------|----|------|--------|----------------|--------------------|---------|--------------------|-------------|----|
| ſ | 공인품새                                          |                 |                |     |                | Poomsa             | e Test |       |     |              |      |            |       | 1R | 태국 8 |        |                |                    |         |                    |             |    |
| i | 테스트부                                          |                 |                |     |                | 본선                 |        |       |     | Cou          | rt 1 |            | No. 1 | 2R | 태백   |        |                |                    |         |                    |             |    |
|   |                                               | К               | OR             |     | 홍길             | 동                  |        |       |     | 1 R          |      | 1:3        | 0     |    |      |        |                |                    | L       |                    |             |    |
| ļ |                                               |                 |                |     |                | 정확성                |        | 계출성   |     | 총정           |      |            | 충진    | 0  | 9    | 비충성    |                | 확성                 |         |                    |             |    |
| ł |                                               |                 | 1R             | 2R  |                | 3.4                |        | 3.9   |     | 7.3          |      |            |       |    |      |        |                |                    |         |                    | 1R          | 2R |
| ł | 정확성                                           |                 | 3.533          |     |                | 3.5                |        | 4.4   |     | 7.9          |      |            |       |    |      |        |                |                    | 정복      | 탁성                 |             |    |
| l | 연출성                                           |                 | 4.466          |     |                | 3.6                |        | 4.4   |     | 8.0          |      |            |       |    |      |        |                |                    | 연물      | 불성                 |             |    |
| l | 감점                                            |                 | 0.0            |     |                | 3.5                | _      | 4.6   | _   | 8.1          |      |            |       |    |      |        |                |                    | 감       | 점                  |             |    |
| l | 점수                                            |                 | 7.999          |     |                | 3.7                |        | 5.0   |     | 8.7          |      | 심판 5       |       |    |      |        |                |                    | 점       | ÷                  |             |    |
| l | 평균점수                                          | F               |                |     |                | 3.7                |        |       |     |              |      |            |       |    |      |        |                |                    | 평균      | 점수                 |             |    |
| ļ | 총점수                                           | <u>.</u>        |                |     |                |                    |        |       |     |              |      |            |       |    | +    |        |                |                    | 충경      | 철수                 |             |    |
| Ì | Cutoff     Tournai                            | mente           | c              |     |                | 17.7               |        | 22.3  |     | 40.0         |      | 충점         |       |    |      |        |                |                    | 🔲 순우    | 표시                 |             |    |
| Ì | O Freesty                                     | le              | 3              |     |                | 3.533              |        | 4.466 |     | 7.999        |      | 평균점수       |       |    |      |        |                |                    | □ 외부    | 전광판                | 2           |    |
|   | <ul> <li>Para Cu</li> <li>Para To</li> </ul>  | utoff<br>ournar | ments          |     | ☐ 출전<br>☐ Disq | 포기<br>ualification | 4      |       |     | 0.0<br>7.999 |      | 감점<br>최종정수 | -     |    | +    |        | 를 출전표<br>Disqu | I7 <br>alification | [] Exte | ernal Dis<br>운드 제. | piay 2<br>2 |    |
|   | ç                                             | 엑셀겨             | 임등록            |     | 추              | 첨                  | 취소     | 시적    | 1   | 점수표출         | 다음   | 라운드        | 종료    |    | 선택추  | 비소 다.  | 시점수표출          | 로그보기               |         |                    | 설정          |    |
|   | <ul> <li>Singel V</li> <li>Ovr Ver</li> </ul> | Version         | on             |     | No.            | Status             | Na     | me    | NOC | Catego       | ry   | Division   | Phase | 1  | īeam | Ту     | pe             | Method             |         |                    | 신규경기        |    |
|   | 계                                             | 임정보             | 보 <u>가</u> 져오기 | 7   | 1              | Gaming             | 홍김     | 동     | KOR | Poomsae      | Test | 테스트부       | 본선    |    |      | 공인     | 품새             | Cutoff             |         | 경                  | 기정보수        | 청  |
|   | Ovr Ip : N                                    | I/A             |                |     |                |                    |        |       |     |              |      |            |       |    |      |        |                |                    |         | 3                  | 기정보삭        | 제  |
|   | 192.168.0.                                    | 2.168.0.1 검증    |                |     |                |                    |        |       |     |              |      |            |       |    |      |        |                |                    | 누       | 심기 체크              | э           |    |
|   | 비디오                                           | 서버어             | 베 정보 보         | 보내기 |                |                    |        |       |     |              |      |            |       |    |      |        |                |                    | 1       |                    |             |    |
|   | 192.168.0.                                    | 1:800           | 0              |     |                |                    |        |       |     |              |      |            |       |    |      |        |                |                    | 9       |                    |             |    |

설 명

경기 및 선수 정보를 표시합니다.
 경기 점수를 표시합니다.
 품새 경기 형식을 선택합니다.
 표시 경기 형식을 선택합니다.
 바튼을 클릭하여 경기를 운영할 수 있습니다. (추첨, 시작, 정지, 점수표출, 다음라운드, 종료, 선택취소, 다시점수표출, 로그 보기)
 경기 목록을 표시합니다.
 정기 목록을 표시합니다.
 전광판 화면에 연결합니다. ('외부전광판2' 와 'External display 2' 모두 가능합니다.)
 게임을 등록/수정/삭제하고 규칙 설정을 할 수 있습니다.
 에셀 파일로 경기를 가져옵니다.

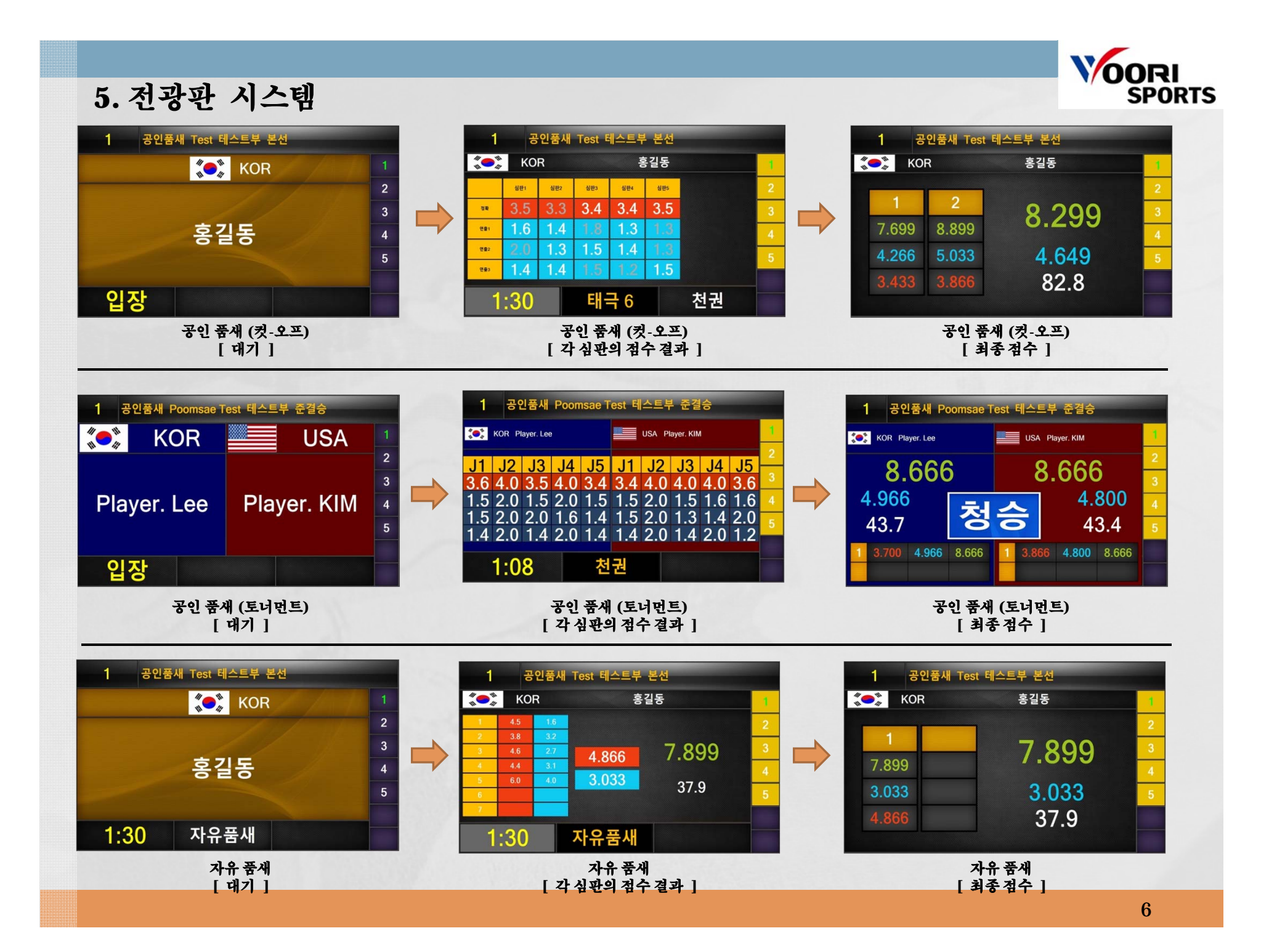

#### 6. 채점 시스템

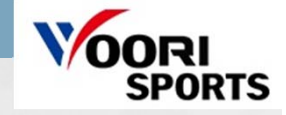

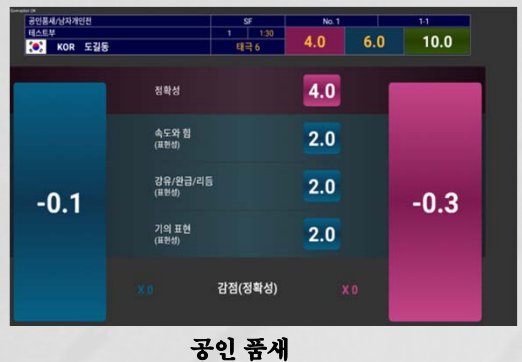

공인 품재 [컷-오프/토너먼트 - 개인]

| 공인동세/남자개인전<br>텍스트부<br>순: KOR<br>솔길동 | 4.0 6.0 | 10.0 | R16<br>1 1:30<br>태극 8<br>결과전송 | ۲<br>10.0 | No. 5<br>6.0 | 4.0 | 1-1<br>ког 💓<br>나무개 |
|-------------------------------------|---------|------|-------------------------------|-----------|--------------|-----|---------------------|
|                                     | 4.0     |      | 정확성                           |           | 4.0          |     |                     |
| -0.1                                | 2.0     |      | 속도와 힘                         |           | 2.0          |     | -0.1                |
| _                                   | 2.0     |      | 강유/완급/리듬                      |           | 2.0          |     |                     |
| ~ ~                                 | 2.0     |      | 기의 표현                         |           | 2.0          |     | • •                 |
| -0.3                                |         |      | 감점(정확성)                       |           |              |     | -0.3                |
| 1                                   |         |      | 공인 품,<br>[청-홍                 | 새<br>1    |              |     |                     |

| 자유통세/남자개인전         | F              | No. 13 | T       | 14   |
|--------------------|----------------|--------|---------|------|
| 텍스트부<br>KOR Kim OO | 1 1:30<br>자유풍새 | 6.0    | 4.0     | 10.0 |
| 기술력 영역             |                | H      | 현성 영역   |      |
| 1.0 뛰여 옆차기         |                |        | 창의성     | 1.0  |
| 1.0 뛰어 찬 발차기수      |                |        | 조화      | 1.0  |
| <b>1.0</b> 회전수     |                |        | 기의 표현   | 1.0  |
| 1.0 겨루기방식 연속발차기    |                |        | 음악 및 안무 | 1.0  |
| 1.0 아크로바틱 발치기 기술   |                |        | xo      | -0.1 |
| 1.0 기본 동작 및 실용성    |                |        | xo      | -0.3 |

[프리스타일]

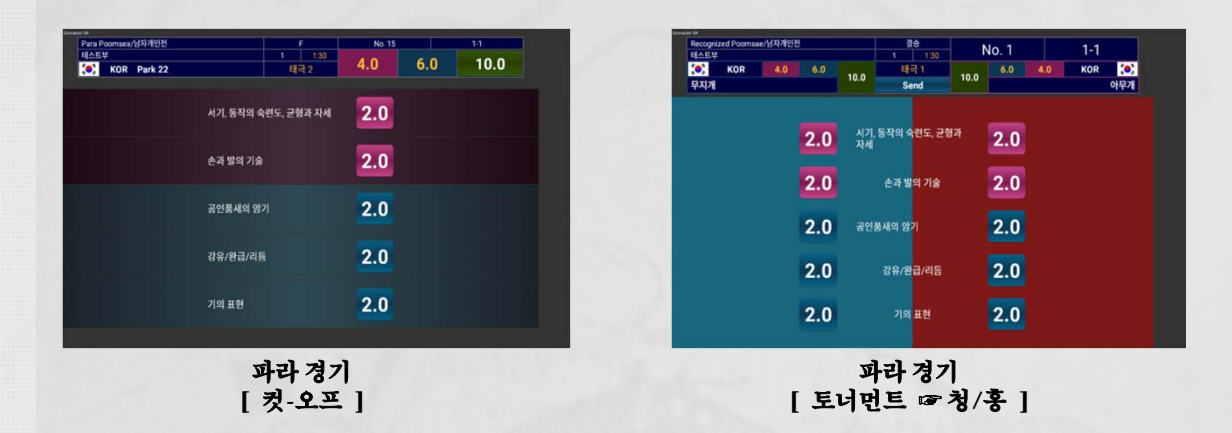

| ○ English ● Ko               | rean                                                                                                    |
|------------------------------|----------------------------------------------------------------------------------------------------|
| ● Nation Flag(NOC) ○ Tea     | am Name                                                                                                    |
| <ul> <li>점수 표시 시간</li> </ul> | 3                                                                                                    |
| ● True O False<br>✓ 코트번호     | 1                                                                                                    |
| ○ by Judge  ● by Item        |                                                                                                    |
| ⊙ Chung > Hong ○ Hong        | > Chung                                                                                                    |
| ⊖ Yes ● No                   |                                                                                                    |
|                              |                                                                                                    |
|                              | ● Nation Flag(NOC) ○ Tea<br>● Nation Flag(NOC) ○ Tea<br>▲ 점수 표시 시간<br>>청->홍 ○ 청->청->형<br>● True ○ False<br>● True ○ False<br>● 코트번호<br>○ by Judge ● by Item<br>● Chung > Hong ○ Hong<br>○ Yes ● No |

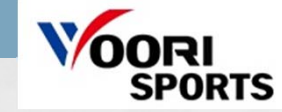

| D | 시스템 | 언어를 | 선택할 | 수 있습 | i니다 |
|---|-----|-----|-----|------|-----|

명

설

- ② 화면에 표시하고자 하는 NOC 및 Team Name을 선택할 수 있습니다.
- ③ 경기 시간을 선택합니다. "점수 표시 시간"도 선택할 수 있습니다.
- ④ 토너먼트 경기 방식을 선택할 수 있습니다.
- 5 "True"를 선택하면, 모든 심판의 채점이 끝난 후 자동으로 결과가 표시됩니다. "False"를 선택하면, 운영자가 "점수 표출"을 수동으로 눌러야 합니다.
- 6 심판 수를 설정할 수 있습니다. 코트 번호를 설정할 수 있습니다.
- ⑦ "by Judge"는 WT 점수 계산 방식이고, "by Item"은 KTA 점수 계산 방식입니다.
- ⑧ 토너먼트 경기 진행 중 전광판에 청홍 위치를 선택할 수 있습니다.
- 9 토너먼트 One by one 경기 진행 시, 청 점수를 먼저 표시하려면 'yes', 동시에 표시하려면 'no'를 선택합니다.
- 🔟 품새 추첨 범위를 설정합니다.
- 🕕 정확성에 대한 실시간 표시를 화면에 노출할 시간을 선택합니다.

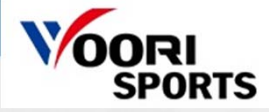

## 8. 경기 운영방법

| oomsae                     | ae Test |         |        |              |      |     |       |          |          |            | ጠ                                     | Server IF      | <sup>o</sup> : 192.16 | 8.0.29     |                 |               | -         | _ X          |          |     |  |
|----------------------------|---------|---------|--------|--------------|------|-----|-------|----------|----------|------------|---------------------------------------|----------------|-----------------------|------------|-----------------|---------------|-----------|--------------|----------|-----|--|
| 공인품 <mark>새</mark><br>네스트부 |         |         |        | Test<br>본선   |      |     |       | Court    | 1        | No. 1      | 1R         태국           2R         지태 | 4              |                       |            | 4               | 이<br>수        | 곳어<br>·동c | 에서 품<br>으로 변 | 재를<br>경할 | ት ዓ |  |
|                            | KOR     |         | 홍길     | 동            |      |     |       | 1R       | 1:3      | 30         | ·                                     |                |                       |            |                 |               | -+        |              | -        |     |  |
|                            |         |         |        | 정확성          | 연    | 출성  |       | 총점       |          | 총          | 점                                     | 연출성            | 정                     | 확성         |                 |               |           |              |          |     |  |
|                            | 1R      | 2R      |        | 3.5          | 4    | 4.7 |       | 8.2      | 실관 1     |            |                                       |                |                       |            |                 |               | 1R        | 2R           |          |     |  |
| 정확성                        |         |         |        | 3.5          | 4    | 4.5 |       | 8.0      | 심판 2 (4  |            | MANUAL                                | SCORING (JUDGE | 1)                    |            |                 | 정확성           |           |              |          |     |  |
| 연출성                        |         |         | _      | 3.6          | 4    | 4.5 |       | 8.1      | 심판 3     |            | 20                                    |                |                       | 10         |                 | 연출성           |           |              |          |     |  |
| 감점                         |         |         |        | 3.6          | 4    | 4.8 |       | 8.4      | 심판 4     | Accuracy   | /                                     |                |                       | 4.0 *      | _               | 감점            |           |              |          |     |  |
| 점수                         |         |         |        |              |      |     | -     |          | 심판 5     | Speed 8    | l Power                               |                |                       | 2.0 ×      |                 | 점수            |           |              |          |     |  |
| 평균점수                       |         |         |        |              |      |     | -     |          |          | Rhythm     | & Tempo                               |                |                       | 2.0 *      | 2               | 병균섬수<br>초 전 스 |           |              |          |     |  |
| Sat                        |         |         |        |              |      |     |       |          | 초저       | Expression | on Of Energy                          |                |                       | 2.0 *      |                 | 844           |           |              |          |     |  |
| ) Tourname                 | ents    |         |        |              |      |     |       |          | <u> </u> |            |                                       |                |                       |            |                 | 순위표시<br>이브저과피 | 1 2       | ]            |          |     |  |
| Freestyle                  | 44      |         | □ 충전   | 포기           | 1    | +   |       |          | 감점       |            |                                       | Cancel         | OK                    |            |                 | External D    | isplay 2  |              |          |     |  |
| ) Para Culo<br>) Para Tour | naments |         | D Disq | ualification | 3    |     |       | Ē        | 최종점수     | 6          | $\overline{\mathcal{T}}$              | 8              | Disqua                | lification | י <b>יי</b> י ה | 라운드 제         | 외         |              |          |     |  |
| 엑심                         | 셀계임등록   |         | 추      | 첨            | 취소   | 시작  |       | 점수표출     | 다음라운드    | 종료         | 선택                                    | 택취소 다시         | 점수표출                  | 로그보        | .71             |               | 설정        |              |          |     |  |
| Singel Ve                  | rsion   |         |        |              | Norm |     | NOC   | Catalan  | District | Dhuur      |                                       |                |                       |            | 1               |               | 신규경7      | í I          |          |     |  |
| Ovr Versi                  | on      |         | INO.   | Status       | Nam  | e   | NOC   | Category | Division | Phase      | ream                                  | Type           |                       | Wethod     | -               | 2             | 기저보스      | - স          |          |     |  |
| 게임경                        | 영보가져오?  | 7       | 1      | Gaming       | 홍길동  | 5   | KOR   | Test     | 테스트부     | 본선         |                                       | 공인품            | 새                     | Cutoff     |                 |               | 0-10-1    | •            |          |     |  |
| Ovr Ip : N/A               |         |         | 2      | Ready        | 도길   | 5   | KOR   | Test     | 테스트부     | 본선         |                                       | 공인품            | 새                     | Cutoff     |                 | 2             | 기정보식      | {제           |          |     |  |
| 92.168.0.1                 | Z       | 금증      |        |              |      |     | 10703 |          |          |            |                                       |                |                       |            | -               | 1             | 루심기 체     | Э            |          |     |  |
| 비디오서                       | 비에 정보 보 | 본내기<br> | 3      | Ready        | 레길동  | 5   | KOR   | Test     | 테스트부     | 본선         |                                       | 공인품            | 새                     | Cutoff     |                 |               |           |              |          |     |  |
| 92.168.0.1:8               | 000     |         |        | 8.9<br>      |      | 0.0 |       |          |          |            |                                       |                |                       |            | 4               |               |           |              |          |     |  |

#### 설 명

- ① [추첨]을 클릭하면, 설정에서 지정한 품새 범위 내에서 랜덤으로 배정됩니다.
- ② [외부 전광판 2] 와 [External Display 2]의 확인란을 클릭하여 화면에 연결할 수 있습니다.
- ③ [준비]->[시작]버튼을 클릭하여 게임을 시작합니다. (준비/ 취소, 시작 / 중지)
  - (준비 : 대기, 취소 : 경기취소/ 중지 : 게임중지, 시작 : 경기시작)
- ④ 각 심판의 점수를 수동으로 매길 수 있습니다.

(심판 태블릿이 연결이 되면 글자 색이 녹색으로 바뀝니다. 채점이 끝난 심판의 배경색은 노란색으로 변경됩니다.) ⑤ 점수 표시 시간이 끝나면 [다음라운드]버튼을 클릭하십시오.

- ⑥ 최종 결과가 표시된 후 [종료]버튼을 클릭하십시오.
- ⑦ 게임을 선택 취소 할 수 있습니다.
- ⑧ 점수를 다시 표시할 수 있습니다.

⑨ 이전 경기의 결과를 볼 수 있습니다.

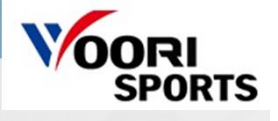

## 8-1. 경기 운영방법 - 새 게임 입력

|   | Poomsae                                                                                                   |                 |                               |                                  |        |                                       |                            |                     |                   |          | Server IP           | 192.168.0.29 |   |                                                                                          |                    | X  |
|---|----------------------------------------------------------------------------------------------------|-----------------|-------------------------------|----------------------------------|--------|---------------------------------------|----------------------------|---------------------|-------------------|----------|---------------------|--------------|---|------------------------------------------------------------------------------------------|--------------------|----|
|   |                                                                                                    |                 |                               |                                  |        |                                       |                            |                     |                   | 1R<br>2R |                     |              |   |                                                                                          |                    | v  |
|   |                                                                                                    |                 |                               |                                  |        |                                       |                            |                     |                   |          |                     |              |   |                                                                                          |                    |    |
|   |                                                                                                    |                 | New Gam                       | e Input                          |        |                                       |                            |                     |                   |          |                     |              |   |                                                                                          |                    |    |
|   | 정확성                                                                                                    | 18              | Game Set                      | ting ( 3                         |        | Game Info                             |                            | Player 1            | (Chung)           |          | <br>Player 2 (      | Hong)        |   | 2성                                                                                       | TR                 | 28 |
| D | 연물성<br>감정<br>정수<br>평균접수<br>중접수<br>O Cutoff<br>O Tournaments<br>© Freestyle<br>Para Cutoff<br>Para Tournam | ents            | Game<br>Court<br>No.<br>Round | Tournaments 1 1 1 1 1 Round Only | *<br>* | Type<br>Category<br>Division<br>Phase | 공인품새<br>Test<br>테스트부<br>예선 | Name<br>NOC<br>Team | <u>청길동</u><br>KOR |          | Name<br>NOC<br>Team | 홍길동<br>KOR   |   | 항성       점       수       점수       평수       비표시       신전광판 2       small Disp       운드 제외 | lay 2              |    |
|   | 역설계 9<br>Singel Version                                                                                   | 입등록             |                               |                                  |        |                                       |                            |                     |                   |          | Cancel              | 0            | ( | - (<br>2                                                                                 | <b>2</b> 명<br>!규경기 |    |
|   | 게임정보기                                                                                                    | <u></u><br>가져오기 |                               |                                  |        |                                       |                            |                     |                   |          |                     |              |   | 경7                                                                                       | 정보수                | 8  |
|   | Ovr Ip : N/A                                                                                              |                 |                               |                                  |        |                                       |                            |                     |                   |          |                     |              |   | -77                                                                                      | 정보삭                | q  |
|   | 192.168.0.1                                                                                               | 검색              | Ki i                          |                                  |        |                                       |                            |                     |                   |          |                     |              |   | 早後                                                                                       | 님기 체크              | 1  |
|   | 비디오서버에 192.168.0.1:8000                                                                                   | 정보 보            | 47                            |                                  |        |                                       |                            |                     |                   |          |                     |              | 9 |                                                                                          |                    |    |

설 명

③ 경기 유형을 선택합니다.
 ② [신규경기]버튼을 클릭합니다.
 ③ 경기 설정, 경기 정보, 선수의 정보를 입력합니다.
 ④ 컷오프, 프리스타일 : 선수 1(청) / 토너먼트 : 선수 1(청) 과 선수 2(홍)
 \*\*\*\*선수 이름을 박스에 넣지 않고 [OK]를 클릭하면 화면에 "청"과 "홍"이 표시됩니다.

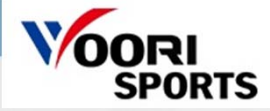

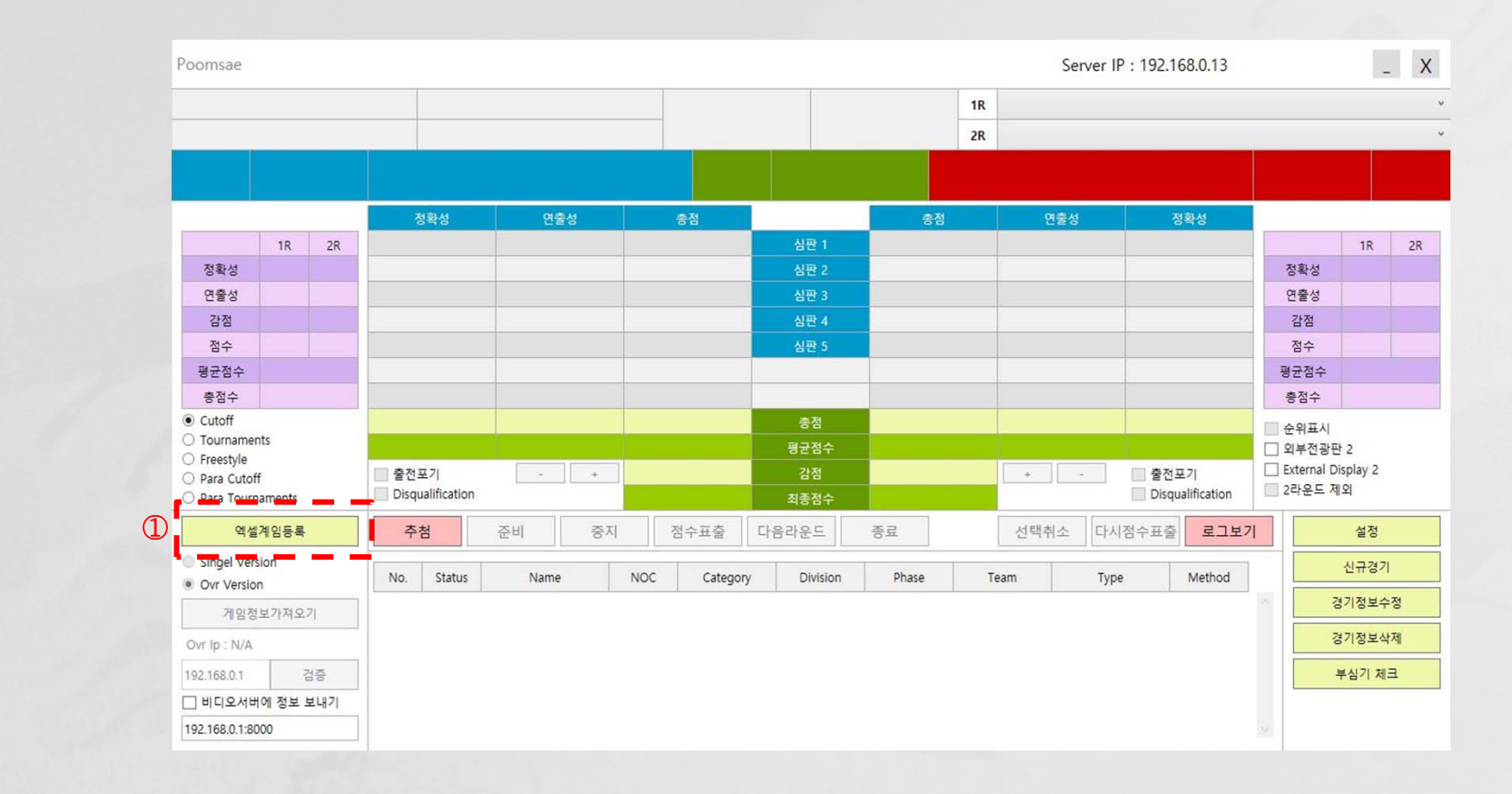

설 명

새 게임으로 선수 한 명씩 명단 등록이 아닌,
 엑셀로 선수 명단을 한 번에 등록하기 위해선 [엑셀게임등록]으로 선수 명단 등록을 합니다.

설

명

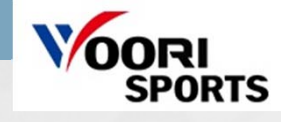

|   |                              | 2020-05-07 오후 | 응용 프로그램           | 36,315KB |
|---|------------------------------|---------------|-------------------|----------|
|   | ExcelDataReader.DataSet.dll  | 2019-07-23 오전 | 응용 프로그램 확장        | 10KB     |
|   | ExcelDataReader.DataSet.xml  | 2019-07-23 오전 | XML 문서            | 4KB      |
|   | ExcelDataReader.dll          | 2019-07-23 오전 | 응용 프로그램 확장        | 157KB    |
|   | ExcelDataReader.xml          | 2019-07-23 오전 | XML 문서            | 78KB     |
|   | Oracle.ManagedDataAccess.dll | 2019-07-23 오전 | 응용 프로그램 확장        | 4,819KB  |
|   | 🚳 runtime.dll                | 2020-05-07 오후 | 응용 프로그램 확장        | 644KB    |
|   | TKD_OP.exe.config            | 2019-07-23 오전 | XML Configuratio  | 1KB      |
|   | TKD_OP.pdb                   | 2020-05-07 오후 | PDB 파일            | 472KB    |
| D | upload entries.xls           | 2020-01-29 오후 | Microsoft Excel 9 | 37KB     |
|   |                              |               |                   |          |

[엑셀게임등록]으로 선수 명단을 등록하기 전 실행 파일 맨 밑에 있는 엑셀에 선수 명단을 입력 해야 합니다.
 \*\* "upload entries"의 파일 확장자가 [xls]여야 합니다. 다른 확장자일 경우 오류가 발생합니다.

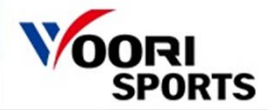

| 1  | A (1) | <u>в</u> 2 | c <sup>3</sup> | D4    | E            | F        | G        | Н     | <b>5</b> I | J     | K           | L      | М     | N           | 0        | Р     | Q               |
|----|-------|------------|----------------|-------|--------------|----------|----------|-------|------------|-------|-------------|--------|-------|-------------|----------|-------|-----------------|
| 1  | Game  | ourt       | lo             | Round | Гуре         | Category | Division | Phase | C Name     | C NOC | C Team Name | H Name | H NOC | H Team Name | Column   | Value | Mean 6          |
| 2  | 1     | 1          | 1              | 2     | 공인품새         | 남자개인전    | 테스트부     | SF    | 도길동        | KOR   | 테스트도장1      |        |       |             | Game     |       | 1 Cutoff        |
| 3  | 1     | 1          | 2              | 2     | 공인품새         | 남자개인전    | 테스트부     | SF    | 레길동        | KOR   | 테스트도장2      |        |       |             |          |       | 2 Tourmaments   |
| 4  | 1     | 1          | 3              | 2     | 공인품새         | 남자개인전    | 테스트부     | SF    | 미길동        | CHN   | 테스트도장3      |        |       |             |          |       | 3 Freestyle     |
| 5  | 2     | 1          | 4              | 2     | 공인품새         | 남자개인전    | 테스트부     | R16   | 파길동        | CHN   | 테스트도장4      | 가무개    | CHN   | 테스트도장1      |          |       | 4 Para Cutoff   |
| 6  | 2     | 1          | 5              | 2     | 공인품새         | 남자개인전    | 테스트부     | R16   | 솔길동        | KOR   | 테스트도장5      | 나무개    | KOR   | 테스트도장2      | (        | 7)    | 5 Para Tourname |
| 7  | 2     | 1          | 6              | 2     | 공인품새         | 남자개인전    | 테스트부     | R16   | Kang FF    | KOR   | 테스트도장6      | 다무개    | KOR   | 테스트도장3      | Round    |       | 1 1 Round Only  |
| 8  | 2     | 1          | 7              | 2     | 공인품새         | 남자개인전    | 테스트부     | R16   | Park GG    | CHN   | 테스트도장7      | 라무개    | CHN   | 테스트도장4      |          |       | 2 2 Rounds      |
| 9  | 2     | 1          | 8              | 2     | 공인품새         | 남자개인전    | 테스트부     | R16   | Lee HH     | CHN   | 테스트도장8      | 마무개    | CHN   | 테스트도장5      | Court    | 1~10  |                 |
| 10 | 2     | 1          | 9              | 2     | 공인품새         | 남자개인전    | 테스트부     | R16   | Kim QQ     | KOR   | 테스트도장9      | 바무개    | KOR   | 테스트도장6      | <u> </u> | -     | 8               |
| 11 | 2     | 1          | 10             | 2     | 공인품새         | 남자개인전    | 테스트부     | R16   | Kang WW    | KOR   | 테스트체육관1     | 사무개    | KOR   | 테스트도장7      |          |       |                 |
| 12 | 3     | 1          | 11             | 2     | 자유품새         | 남자개인전    | 테스트부     | F     | Park RR    | CHN   | 테스트체육관2     |        |       |             |          |       |                 |
| 13 | 3     | 1          | 12             | 2     | 자유품새         | 남자개인전    | 테스트부     | F     | Lee PP     | CHN   | 테스트체육관3     |        |       |             |          |       |                 |
| 14 | 3     | 1          | 13             | 2     | 자유품새         | 남자개인전    | 테스트부     | F     | Kim 00     | KOR   | 테스트체육관4     |        |       |             |          |       |                 |
| 15 | 3     | 1          | 14             | 2     | 자유품새         | 남자개인전    | 테스트부     | F     | Kang 11    | KOR   | 테스트체육관5     |        |       |             |          |       |                 |
| 16 | 4     | 1          | 15             | 2     | Para Poomsea | 남자개인전    | 테스트부     | F     | Park 22    | CHN   | 테스트체육관6     |        |       |             |          |       |                 |
| 17 | 4     | 1          | 16             | 2     | Para Poomsea | 남자개인전    | 테스트부     | F     | Lee 33     | CHN   | 테스트체육관7     |        |       |             |          |       |                 |
| 18 | !END  |            |                |       |              |          |          |       |            |       |             |        |       |             |          |       |                 |
| 19 |       |            |                |       |              |          |          |       |            |       |             |        |       |             |          |       |                 |
| 20 |       |            |                |       |              |          |          |       |            |       |             |        |       |             |          |       |                 |

#### 설 명

빨간색 ①은 품새 종목을 의미하는 것으로 녹색 ⑥에 해당하는 품새 종목 숫자를 입력해야 합니다.
 깔한간색 ②는 코트 번호를 의미하며, 갈색 ⑧과 같이 1~10코트 까지 입력이 가능합니다.
 ③ 빨간색 ③은 해당 경기 번호를 의미합니다.
 ④ 빨간색 ④는 경기 게임 라운드를 의미하며, 갈색 ⑦과 같이 1~2라운드로 설정 가능합니다.
 ⑤ 빨간색 ⑤에 적은 경기 정보가 전광판에 정보를 의미하며, 경기 진행 시 전광판에 표출이 되는 정보입니다.

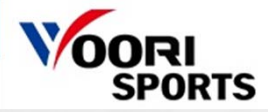

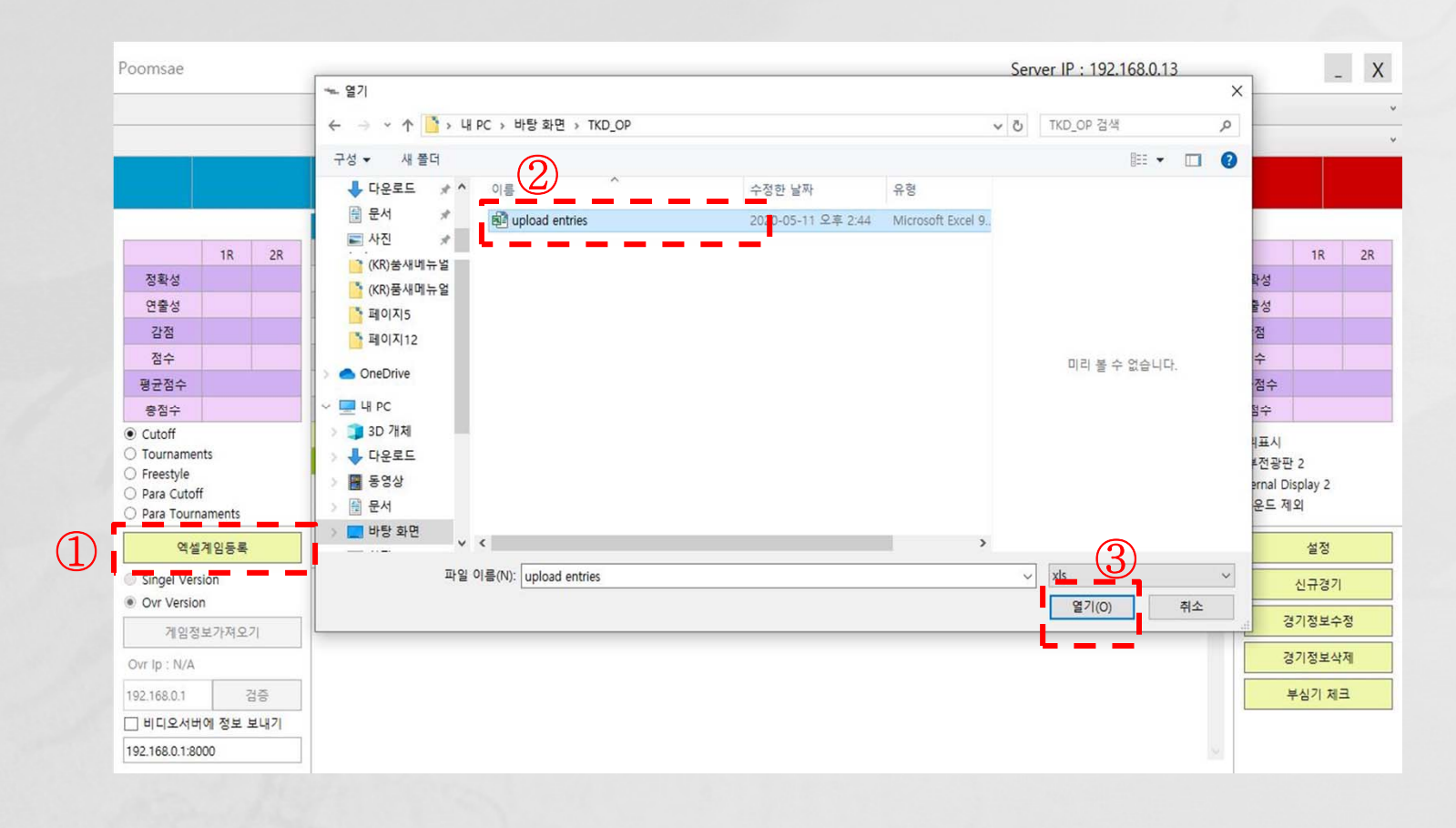

설 명

① 작업한 엑셀 명단 파일을 저장 한 후 [엑셀게임등록]을 클릭 시 나타나는 화면입니다.

② 작업한 엑셀 명단 파일을 한 번 클릭합니다.

\*\*\* 'upload entries' 파일이 보이지 않을 경우, 실행 파일에 있는 'upload entries'파일 확장자가 [xls]인지 확인합니다. ③ [xls] 형식인지 확인 후, [Enter] 혹은 [열기] 버튼을 클릭합니다.

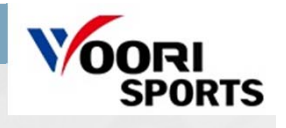

| Poomsae                       |         |     |      |              |      |     |          |          |       |    |      | Server IP : 19 | 2.168.0.13      |            | -        | Х   |
|-------------------------------|---------|-----|------|--------------|------|-----|----------|----------|-------|----|------|----------------|-----------------|------------|----------|-----|
|                               |         |     |      |              |      |     |          |          |       | 1R |      |                |                 |            |          | v   |
|                               |         |     |      |              |      |     |          |          |       | 2R |      |                |                 |            |          | Ý   |
|                               |         |     |      |              |      |     |          |          |       |    |      |                |                 |            |          |     |
|                               |         |     |      | 정확성          | 연출성  |     | 충점       |          | 충점    | 1  | 연    | 출성             | 정확성             |            |          |     |
|                               | 1R      | 2R  |      |              |      |     |          | 심판 1     |       |    |      |                |                 |            | 1R       | 2R  |
| 정확성                           |         |     |      |              |      |     |          | 심판 2     |       |    |      |                |                 | 정확성        |          |     |
| 연출성                           |         |     |      |              |      |     |          | 심판 3     |       |    |      |                |                 | 연출성        |          |     |
| 감점                            |         |     |      |              |      |     |          | 심판 4     |       |    |      |                |                 | 감점         |          |     |
| 점수                            |         |     | -    |              |      |     |          | 심판 5     |       |    |      |                |                 | 점수         |          |     |
| 평균점수                          |         |     |      |              |      | _   |          |          |       |    |      |                |                 | 평균점수       |          |     |
| 총점수                           |         |     |      |              |      |     |          |          |       |    |      |                |                 | 충점수        |          |     |
| Cutoff     Tournamer          | nto     |     |      |              |      |     |          | 총점       |       |    |      |                |                 | 🗌 순위표시     |          |     |
| <ul> <li>Freestyle</li> </ul> | nts     |     |      |              |      |     |          | 평균점수     |       |    |      |                |                 | □ 외부전광편    | 12       |     |
| O Para Cutof                  | ff      |     | · 출전 | 포기           | - +  |     |          | 감점       |       |    | +    | - 32           | 전포기             | External D | isplay 2 |     |
| O Para Tourr                  | naments |     | Disq | ualification |      |     |          | 최종점수     |       |    |      | D              | isqualification | - 2억군드 시   | 14       | 111 |
| 엑셀                            | 계임등록    |     | 추    | 첨            | 준비 중 | 지   | 점수표출     | 다음라운드    | 종료    |    | 선택취  | 소 다시점수표        | 출 로그보기          | 1          | 설정       |     |
| Singel Ver                    | sion    |     | No   | Status       | Name | NOC | Category | Division | Phase | T  | eam  | Type           | Method          |            | 신규경기     |     |
| Ovr Versio                    | 'n      |     |      |              |      |     |          |          |       |    |      |                |                 |            | 경기정보수    | 정   |
| 게임정                           | 보가져오    | 7   | 1    | Ready        | 도길동  | KOR | 남자개인건    | 던 테스트부   | SF    | 테스 | 트도장1 | 공인품새           | Cutoff          |            |          |     |
| Ovr Ip : N/A                  |         |     | 2    | Ready        | 레길동  | KOR | 남자개인건    | 데 테스트부   | SF    | 테스 | 트도장2 | 공인품새           | Cutoff          | 73         | 경기정보삭    | 제   |
| 192.168.0.1                   | 70      | 검증  |      |              |      | 1   |          | -        |       |    |      |                |                 |            | 부심기 체크   | 1   |
| 비디오서버                         | 비에 정보 ! | 보내기 | 3    | Ready        | 미길동  | CHN | 남자개인건    | 던 테스트부   | SF    | 테스 | 트도장3 | 공인품새           | Cutoff          |            |          |     |
| 192.168.0.1:80                | 000     |     |      |              |      | -   |          |          |       |    |      |                |                 | ×.         |          |     |

설 명

① 해당하는 품새 종목에 경기가 들어온 OP화면 입니다.

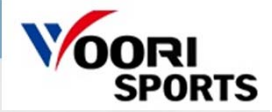

#### 8-3. 경기 운영방법 - 버튼

|   | 추花  | 준:<br>첨 (2 | 비/취소 시작/<br>) 준비 ③ 시 | <b>중지</b><br>작 ④ 점 | 영수표출 (5) 다 | 음라운드 ⑥   | 종료    | ⑦<br>선택추 | 8<br>다시점수표 | ·출 <sup>9</sup> 로그보 | 7 |
|---|-----|------------|----------------------|--------------------|------------|----------|-------|----------|------------|---------------------|---|
|   | No. | Status     | Name                 | NOC                | Category   | Division | Phase | Team     | Туре       | Method              |   |
| D | 1   | Ready      | 홍길동                  | KOR                | Test       | 테스트부     | 본선    |          | 공인품새       | Cutoff              | A |
|   | 2   | Ready      | 도길동                  | KOR                | Test       | 테스트부     | 본선    |          | 공인품새       | Cutoff              |   |
|   | 3   | Ready      | 레길동                  | KOR                | Test       | 테스트부     | 본선    |          | 공인품새       | Cutoff              |   |

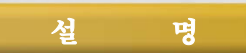

① 경기 목록에서 경기를 클릭합니다.

② [준비]버튼을 클릭하면, 화면과 채점 태블릿 화면이 바뀌고, [시작]버튼이 활성화됩니다.
 \*\* 경기 진행 중 [취소]를 누르면 해당 경기의 결과값이 모두 취소됩니다.

③ [시작]버튼을 클릭하여 경기를 시작합니다. (심판은 태블릿으로 점수를 매길 수 있습니다.)

④ [자동 점수 표출]이 "True"일 경우 점수는 자동으로 표시되며,

"False"일 경우 [점수 표출]을 클릭하여 점수를 수동으로 표시합니다.

⑤ 2라운드 경기일 경우 1라운드를 마친 후 [다음라운드]버튼을 클릭합니다.

⑥ 게임이 끝나면 [종료]버튼을 클릭합니다.

⑦ 게임 설정을 변경하고 싶은 경우, [선택취소]를 클릭해 게임 선택 취소를 합니다.

⑧ 결과를 다시 화면에 표시할 수 있습니다.

⑨ 이전 경기의 결과를 볼 수 있습니다.

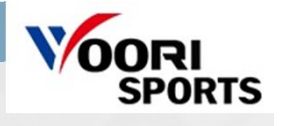

## 8-4. 경기 운영방법 - 수동 채점

| Poomsae                                         |         |     |       |           |               |          |       |          |            |             |        | \$   | Server IP : | 192.168 | .0.29       |    |       | _ X                |          |       |             |     |       |     |
|-------------------------------------------------|---------|-----|-------|-----------|---------------|----------|-------|----------|------------|-------------|--------|------|-------------|---------|-------------|----|-------|--------------------|----------|-------|-------------|-----|-------|-----|
| 공인품새                                            |         |     |       | Pooms     | ae Test       |          |       |          |            |             | 1R E   | 1국 6 |             |         |             |    |       | Ŷ                  |          |       |             |     |       |     |
| 테스트부                                            |         |     |       | 준결승       |               |          | Cou   | rt 1     | No         | ). 1        | 2R E   | 백    |             |         |             |    |       | Ŷ,                 |          |       |             |     |       |     |
| # <b>•</b> #                                    | KOR     |     | Playe | er. Lee   |               |          | 16    | र        | 1:30       | Play        | /er. K | IM<7 | 윗-오프        | 수동      | 채점          | ys | A     |                    | 5>       | 트너먼   | 트수동치        | 해점> |       |     |
| -                                               |         |     |       | 정확성       | 연             | 출성       | 충점    |          |            |             |        |      |             |         |             |    |       |                    |          |       |             |     |       |     |
| -                                               | 1R      | 2R  |       | 3.5       | 4             | 1.9      | 8.4   | 58       | 1          |             |        |      | 수동 점수 입     | 력 (심핀   | <u>t</u> 1) |    |       | 1R                 |          | 수동 점식 | - 입력 (심판 1) |     |       | - 1 |
| 정확성                                             | 3.566   |     | -     | 3.5       | 5             | 5.0      | 8.5   | 신 신판     | 2          | -           |        |      |             |         |             |    |       | .433               |          |       |             | -   | _     | -1  |
| 연출성                                             | 4.466   |     |       | 3.6       | 4             | .2       | 7.8   | 심판       | 3          | 정확성         |        |      |             |         |             |    | 4.0 * | <sup>466</sup> 정확성 |          |       |             | 4.0 | × 4.0 | ~   |
| 점점                                              | 8.032   |     |       | 3.8       | 4             | .9       | 8.2   | 용면<br>성관 | 5          | 소도아         | 히      |      |             |         |             |    | 20 ×  | 899 소드이 a          | 5        |       |             | 20  | × 20  |     |
| 평균점수                                            |         |     |       |           |               |          |       |          |            |             |        |      |             |         |             |    | 2.0   |                    | 5        |       |             | 2.0 | 2.0   |     |
| 총점수                                             |         |     |       |           |               |          |       |          |            | 강유/원        | 1급/리듬  |      |             |         |             |    | 2.0 * | 강유/완급              | 급/리듬     |       |             | 2.0 | × 2.0 | v   |
| ○ Cutoff                                        |         |     |       | 18.0      | 2             | 3.4      | 41.4  | 총진       | 덬          | 7101.7      | 1      |      |             |         |             |    |       |                    |          |       |             | _   |       | =   |
| <ul> <li>Tourname</li> <li>Freestyle</li> </ul> | nts     |     |       | 3.566     | 4.4           | 466      | 8.032 | 평균장      | 범수         | 기의 ±        | Ŀ연     |      |             |         | 6           |    | 2.0 * | 기의 표현              | <u>i</u> |       |             | 2.0 | × 2.0 | ×   |
| O Para Cutor                                    | ff      |     | □ 출전  | 포기        |               | +        | 0.0   | 감진       | 멐          |             |        |      | -           |         | 2           | )  |       | y 2                |          | _     |             | 2   |       |     |
| O Para Tourr                                    | naments |     |       | uaincatic | n<br>         |          | 8.032 | 최종점      | 범수         |             |        |      |             | Cancel  |             |    | OK    | _                  |          |       | Cancel      |     | OK    | - 6 |
| 엑설                                              | 계임등록    | ł.  | 추     | 첨         | 취소            | 시작       | 점수표출  | 다음라운     | <b>드</b> 종 | 료           | _      |      |             |         |             |    |       | 철정                 |          |       | curreer     |     | UN    | - 1 |
| Singel Ver                                      | sion    |     | No    | Status    | Category      | Division | Phase | Type     | Method     | Chung Nam   | e NOC  | Team | Hong Nam    | e NOC   | Team        |    | 신     | 규경기                |          |       |             |     |       |     |
| Ovr Versic                                      | 'n      | -   |       |           |               |          |       |          |            |             |        |      |             |         |             | 1  | · 경기  | 정보수정               |          |       |             |     |       |     |
| 게임정                                             | 보가셔오    | 27  | 1     | Gamin     | g Poomsae Te: | 테스트무     | 순결승   | 공인품새     | Tourname   | Player. Lee | KOR    | ·    | Player. KIN | USA     |             |    | 217   | 저비사제               |          |       |             |     |       |     |
| Ovr Ip : N/A                                    |         |     | 1     |           |               |          |       |          |            |             |        |      |             |         |             |    | 6/1   | 공모역제               |          |       |             |     |       |     |
| 192.168.0.1                                     |         | 검증  |       |           |               |          |       |          |            |             |        |      |             |         |             |    | 부상    | 기 체크               |          |       |             |     |       |     |
| 비디오서비                                           | 비에 정보   | 보내기 | ,     |           |               |          |       |          |            |             |        |      |             |         |             |    |       |                    |          |       |             |     |       |     |
| 192.168.0.1:8                                   | 000     |     |       |           |               |          |       |          |            |             |        |      |             |         |             |    |       |                    |          |       |             |     |       |     |

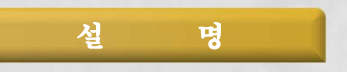

 [심판]버튼을 클릭합니다.
 (심판들이 태블릿으로 점수를 전송하면, 해당 심판의 바탕색이 노란색으로 바뀝니다.) ② 점수를 선택하고 [Ok]버튼을 클릭합니다.

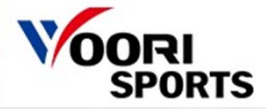

#### 8-5. 경기 운영방법 - 화면 표시

| Poomsae                                     |                 |    |                                                        |        |      |     |               |             |       |    | Ser  | ver IP : 192.10  | 68.0.29            |     |                    | _    | Х  |
|---------------------------------------------|-----------------|----|--------------------------------------------------------|--------|------|-----|---------------|-------------|-------|----|------|------------------|--------------------|-----|--------------------|------|----|
| 공인품새                                        |                 |    |                                                        | Test   |      |     | Count 1 No. 1 |             |       | 1R |      |                  |                    |     |                    |      |    |
| 테스트부                                        |                 |    |                                                        | 본선     |      |     | Cour          | τι          | NO. I | 2R |      |                  |                    |     |                    |      |    |
|                                             | KOR             |    | 홍길                                                     |        |      |     |               |             |       |    |      |                  |                    |     |                    |      |    |
|                                             |                 |    |                                                        | 정확성    | 연출성  |     | 총점            |             | 충점    |    | 연출성  | ě                | 확성                 |     |                    |      |    |
|                                             | 1R              | 2R |                                                        |        |      |     |               | 심판 1        |       |    |      |                  |                    |     |                    | 1R   | 2R |
| 정확성                                         |                 |    |                                                        |        |      |     |               | 심판 2        | _     |    |      |                  |                    | 정확  | 성                  |      |    |
| 연출성                                         |                 |    |                                                        |        |      |     |               | 심판 3        | _     |    |      |                  |                    | 연출  | 성                  |      |    |
| 감점                                          |                 |    |                                                        |        |      |     |               | 심판 4        | _     |    |      |                  |                    | 감점  | 3                  |      |    |
| 점수                                          |                 | _  |                                                        |        |      |     |               | 심판 5        |       |    |      |                  |                    | 점수  | 2                  |      |    |
| 평균점수                                        |                 | _  |                                                        |        |      | _   |               |             | _     |    |      |                  |                    | 평균질 | [수<br>·            |      |    |
| 종점수                                         |                 |    |                                                        |        |      | _   |               |             |       |    |      |                  |                    | 홍점  | Ŷ                  |      | _  |
| <ul> <li>Cuton</li> <li>Tourname</li> </ul> | ents            |    |                                                        |        |      |     |               | 88<br>71774 |       | _  |      |                  |                    | 순위  | 표시                 | (1)  |    |
| O Freestyle                                 |                 |    | <ul> <li>□ 출전포기</li> <li>□ Disgualification</li> </ul> |        | - +  |     |               | 명군섬수        |       | _  |      |                  | - 6N73             |     | 인광판 2<br>nal Displ | av 2 |    |
| O Para Cuto                                 | iff<br>mamonts  |    |                                                        |        |      |     |               | 삼삼<br>치조저스  | 944   |    | + -  | III 알전크<br>Disqu | ±∠ <br>alification | 2라운 | 드 제외               |      |    |
| 역설                                          | 설계임등록           |    | <b></b>                                                | 첨      | 준비   | 시작  | 점수표출          | 다음라운드       | 종료    |    | 선택취소 | 다시점수표출           | 로그보7               | 1   |                    | 설정   | _  |
| Singel Ver                                  | rsion           |    |                                                        |        |      |     |               |             |       | 2  |      |                  |                    |     |                    | 22/2 | _  |
| Ovr Versio                                  | on              |    | No.                                                    | Status | Name | NOC | Category      | / Division  | Phase | Te | eam  | Туре             | Method             |     | 2                  | #3/I |    |
| 게임정                                         | 령보 <b>가</b> 져오기 |    | 1                                                      | Ready  | 홍길동  | KOR | Test          | 테스트부        | 본선    |    |      | 공인품새             | Cutoff             |     | 경기                 | 정보수정 | 3  |
| Ovr Ip : N/A                                |                 |    | 2                                                      | Ready  | 도긴동  | KOR | Test          | 테스트부        | 보서    |    |      | 공위풍새             | Cutoff             | 3   |                    | 정보삭제 | 1  |
| 192.168.0.1                                 | 검증              |    | -                                                      | neody  | -20  | Kon |               |             |       |    |      | 0201             | Caton              |     | 부심                 | 기 체크 | 1  |
| 비디오서비                                       | 비에 정보 보니        | 17 | 3                                                      | Ready  | 레길동  | KOR | Test          | 테스트부        | 본선    |    |      | 공인품새             | Cutoff             |     |                    |      |    |
| 192.168.0.1:8                               | 000             |    |                                                        |        |      |     |               |             |       |    |      |                  |                    |     |                    |      |    |

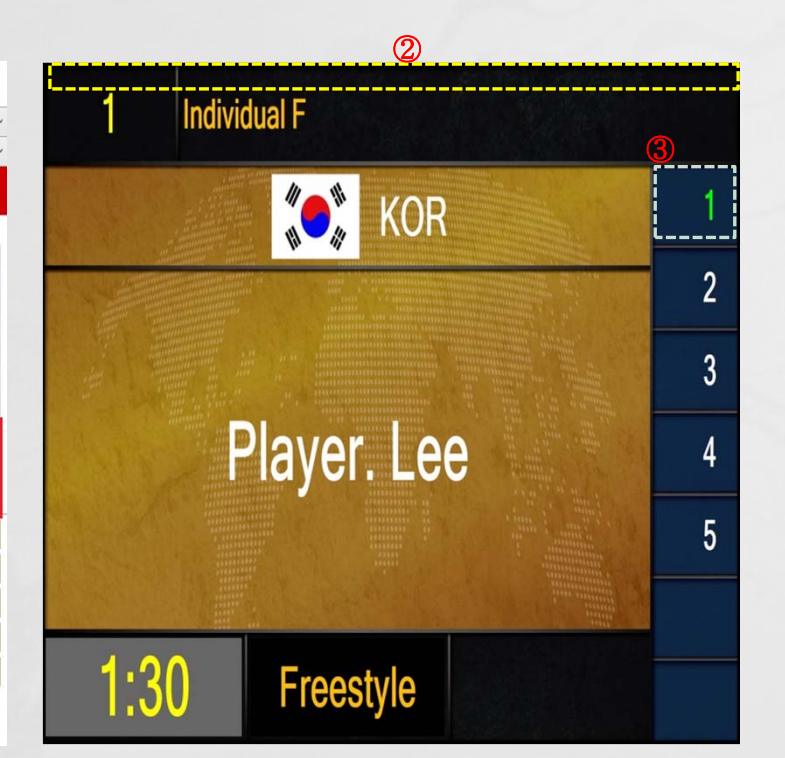

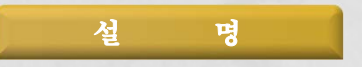

[외부전광판 2]의 확인란을 클릭하면 게임 정보가 화면에 표시됩니다.
 [External Display 2]의 확인란을 클릭하면 정확성에 대한 실시간 표시가 화면에 나타납니다.
 ② 화면 위쪽을 끌면 화면을 이동하고, 두 번 클릭하면 크기를 변경할 수 있습니다.
 ③ 채점용 태블릿을 조작용 태블릿에 연결하면, 심판번호 색상이 녹색으로 바뀝니다.

#### ① 이전 게임의 경기기록을 [로그보기]에서 확인이 가능합니다.

설 명

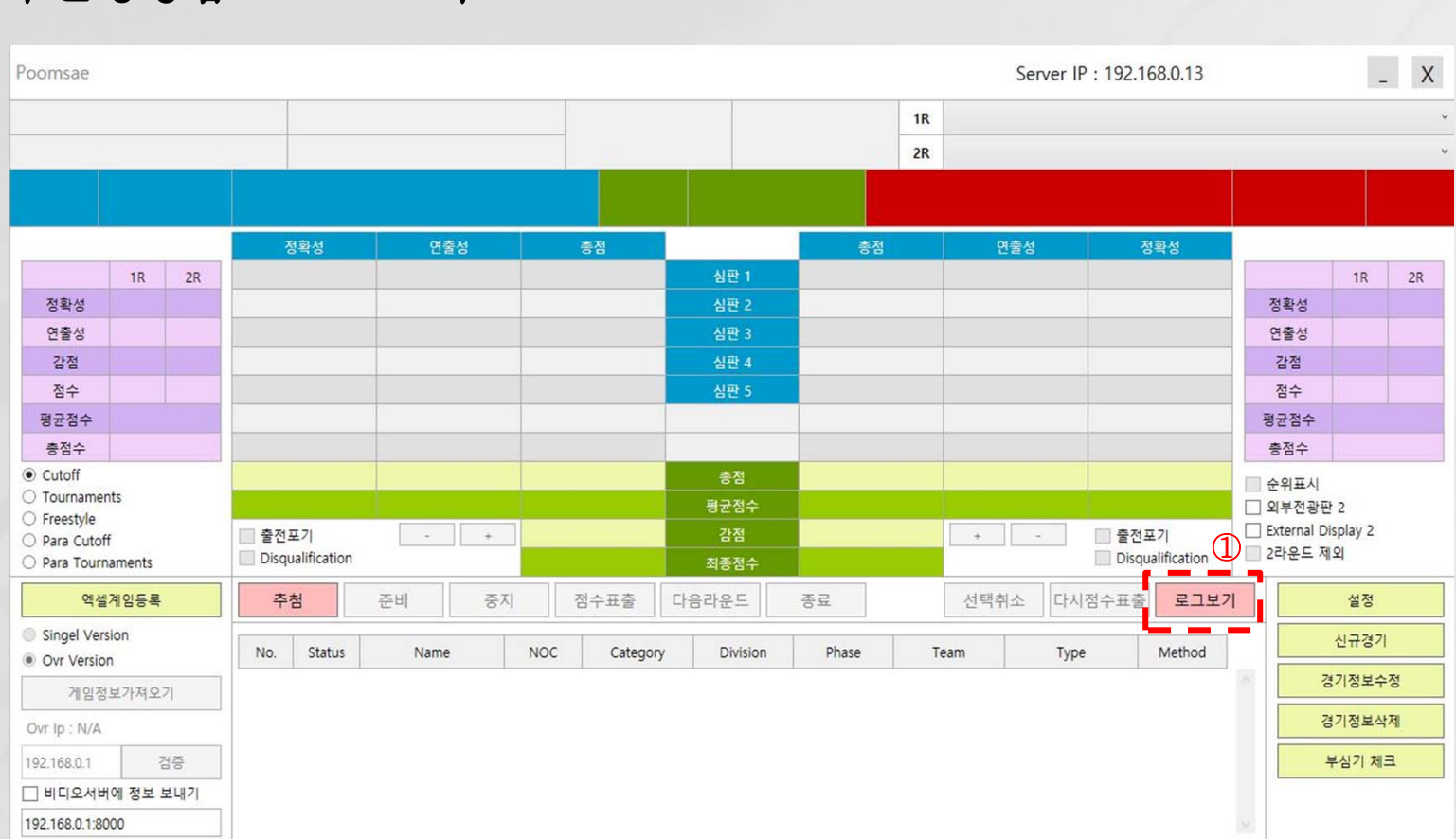

# 8-6. 경기 운영방법 - 로그 보기

#### **GAME RESULT**

TIME : 2020-05-09 10:13:29

| Court                                                                                       | No.                                                                                           | Game method                                                                                      | Туре                                                         | Category                                                  | Division                                                                                                    | Phase            | End Time      |
|---------------------------------------------------------------------------------------------|-----------------------------------------------------------------------------------------------|--------------------------------------------------------------------------------------------------|--------------------------------------------------------------|-----------------------------------------------------------|----------------------------------------------------------------------------------------------------|------------------|---------------|
| Noc (Chung)                                                                                 | Team (Chung)                                                                                  | Name (Chung)                                                                                     | Noc (Hong)                                                   | Team (Hong)                                               | Name (Hong)                                                                                                    | Result           |               |
| *1R (Chung) (A/ P/ D/ Avg/<br>Tot)                                                          | *2R (Chung) (A/ P/ D/ Avg/<br>Tot)                                                            | **Total (Chung) (A/ P/ D/ Avg/<br>Tot)                                                           | *1R (Hong) (A/ P/ D/ Avg/<br>Tot)                            | *2R (Hong) (A/ P/ D/ Avg/<br>Tot)                         | **Total (Hong) (A/ P/ D/ Avg/<br>Tot)                                                                                                    |                  |               |
| 1R J1(Chung)                                                                                | 1R J2(Chung)                                                                                  | 1R J3(Chung)                                                                                     | 1R J4(Chung)                                                 | 1R J5(Chung)                                              | 1R J6(Chung)                                                                                                    | 1R J7<br>(Chung) |               |
| 2R J1(Chung)                                                                                | 2R J2(Chung)                                                                                  | 2R J3(Chung)                                                                                     | 2R J4(Chung)                                                 | 2R J5(Chung)                                              | 2R J6(Chung)                                                                                                    | 2R J7<br>(Chung) |               |
| 1R J1(Hong)                                                                                 | 1R J2(Hong)                                                                                   | 1R J3(Hong)                                                                                      | 1R J4(Hong)                                                  | 1R J5(Hong)                                               | 1R J6(Hong)                                                                                                    | 1R J7(Hong)      |               |
| 2R II(Hong)                                                                                 | 2R I2(Hong)                                                                                   | 2R I3(Hong)                                                                                      | 2R I4(Hong)                                                  | 2R J5(Hong)                                               | 2R J6(Hong)                                                                                                    | 2R J7(Hong)      | Í             |
| 21C J1(1101g)                                                                               | 21( 32(110lig)                                                                                | 21( 00(110112)                                                                                   | 21( V ((IIOng)                                               | zitto (iiong)                                             | 21(to(litong)                                                                                                    | zice, (inong)    |               |
| 2K (110hg)                                                                                  | 2K 32(110hg)                                                                                  |                                                                                                  |                                                              |                                                           | 2. (in the second second secon | 21ct ((Itolig)   |               |
| 1                                                                                           | 1,1                                                                                           | Cutoff                                                                                           | Recognized Poomsea                                           | Individual Male                                           | Under 30                                                                                                    | SF               | 2020050910132 |
| 1<br>KOR                                                                                    | 1,1<br>KOR                                                                                    | Cutoff<br>Kim DD                                                                                 | Recognized Poomsea                                           | Individual Male                                           | Under 30                                                                                                    | SF<br>End        | 2020050910132 |
| 1<br>KOR<br>3.300 / 4.266 / 0.0 / 7.566 /<br>37.9                                           | 1,1<br>KOR<br>3.400 / 3.933 / 0.0 / 7.333 /<br>36.2                                           | Cutoff<br>Kim DD<br>3.350 / 4.099 / 0.0 / 7.449 / 74.1                                           | Recognized Poomsea                                           | Individual Male                                           | Under 30                                                                                                    | SF<br>End        | 2020050910132 |
| 1<br>KOR<br>3.300 / 4.266 / 0.0 / 7.566 /<br>37.9<br>32 / 14 / 15 / 15                      | 1,1<br>KOR<br>3.400 / 3.933 / 0.0 / 7.333 /<br>36.2<br>33 / 13 / 14 / 16                      | Cutoff<br>Kim DD<br>3.350 / 4.099 / 0.0 / 7.449 / 74.1<br>33 / 15 / 15 / 13                      | Recognized Poomsea                                           | Individual Male                                           | Under 30                                                                                                    | SF<br>End        | 2020050910132 |
| 1<br>KOR<br>3.300 / 4.266 / 0.0 / 7.566 /<br>37.9<br>32 / 14 / 15 / 15<br>32 / 13 / 13 / 12 | 1,1<br>KOR<br>3.400 / 3.933 / 0.0 / 7.333 /<br>36.2<br>33 / 13 / 14 / 16<br>33 / 12 / 12 / 10 | Cutoff<br>Kim DD<br>3.350 / 4.099 / 0.0 / 7.449 / 74.1<br>33 / 15 / 15 / 13<br>35 / 14 / 13 / 13 | Recognized Poomsea<br>34 / 13 / 14 / 15<br>35 / 14 / 13 / 13 | Individual Male<br>33 / 14 / 14 / 14<br>34 / 14 / 13 / 14 | Under 30                                                                                                    | SF<br>End        | 2020050910132 |
| 1<br>KOR<br>3.300 / 4.266 / 0.0 / 7.566 /<br>37.9<br>32 / 14 / 15 / 15<br>32 / 13 / 13 / 12 | 1,1<br>KOR<br>3.400 / 3.933 / 0.0 / 7.333 /<br>36.2<br>33 / 13 / 14 / 16<br>33 / 12 / 12 / 10 | Cutoff<br>Kim DD<br>3.350 / 4.099 / 0.0 / 7.449 / 74.1<br>33 / 15 / 15 / 13<br>35 / 14 / 13 / 13 | Recognized Poomsea<br>34 / 13 / 14 / 15<br>35 / 14 / 13 / 13 | Individual Male<br>33 / 14 / 14 / 14<br>34 / 14 / 13 / 14 | Under 30                                                                                                    | SF<br>End        | 2020050910132 |

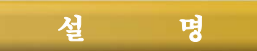

1

① 빨간색 박스는 예시입니다.

2 소수 첫째 자리 점이 생략되어 있는 점 유념 바랍니다.
 \*\*ex) 32/14/15/15 -> 3.2/1.4/1.5/1.5

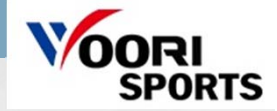

#### 9. 경기 운영방법 - 채점 (공인 품새 / 자유 품새)

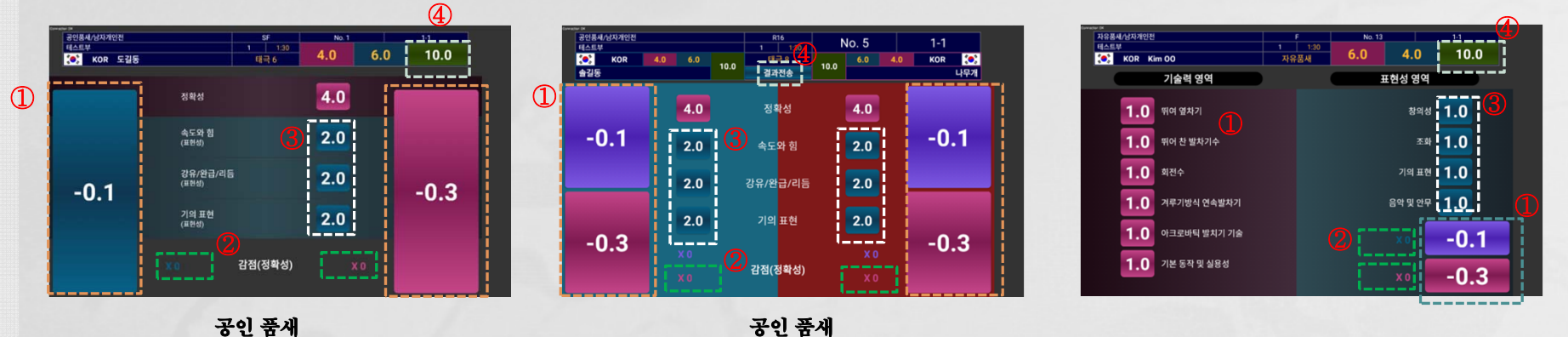

공인 품새 [ 컷-오프/ 토너먼트 - 개인 ]

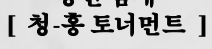

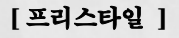

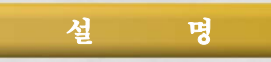

품새 경기 중 [-0.1] 이나 [-0.3] 버튼을 터치하면 정확성 점수를 차감할 수 있습니다.
 하단의 [X]를 눌러 정확성 점수를 취소할 수 있습니다.
 ③ 빈 상자 안의 아무 버튼을 누르면 채점할 수 있습니다.
 ④ 채점 완료 후 점수 전송 버튼입니다.

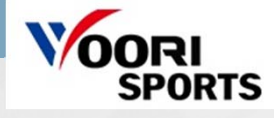

# 10. 경기 운영방법 - para 채점

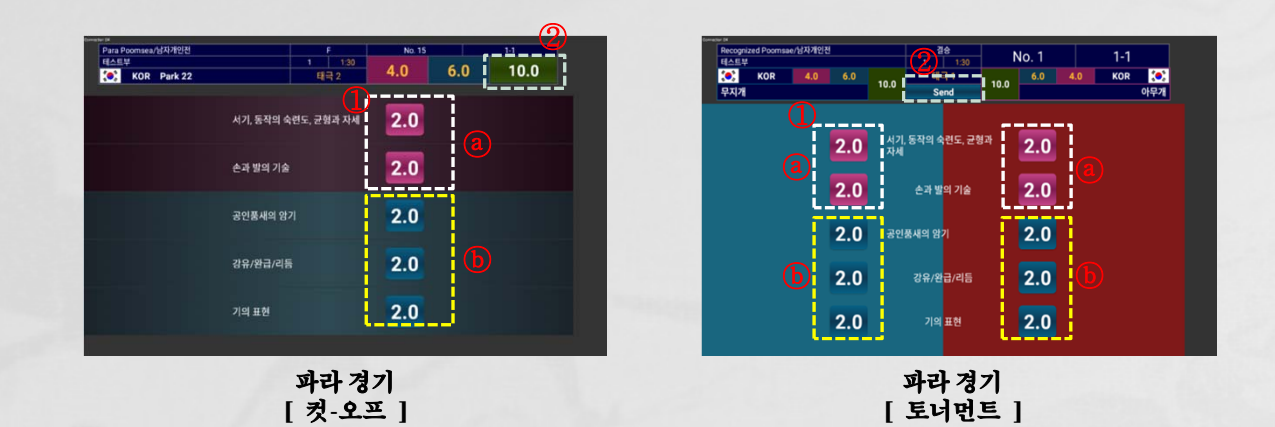

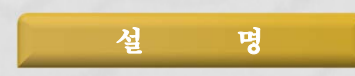

채점하려면 ⓐ 상자, ⓑ 상자 안의 아무 버튼을 각각 누르십시오.
 오든 카테고리를 채점한 후, 해당 버튼을 터치하여 점수를 전송합니다.

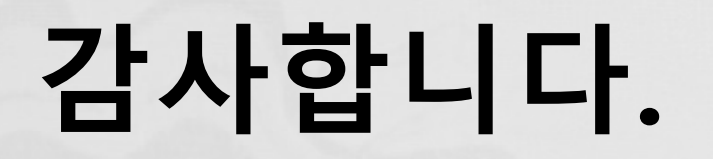

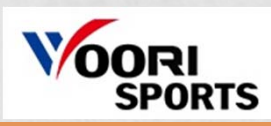